# teleflora

**Teleflora Point of Sales** 

# **Dove POS 5**

# **PA-DSS Implementation Guide**

Version:1.3Version Date:July 7, 2011

#### REVISIONS

| Document | Date          | Description                                             |
|----------|---------------|---------------------------------------------------------|
| Version  |               |                                                         |
| 1.3      | July 7, 2011  | Reviewed for PA-DSS 2011, Elavon and GoToAssist changes |
| 1.2      | June 23, 2009 | Renamed DovePOS version to 5                            |
| 1.0      | June 2009     | Initial document creation                               |

# Table of Contents

| Purpose of this Document                                                          | 1    |
|-----------------------------------------------------------------------------------|------|
| Scope and Definitions                                                             | 2    |
| Dissemination of This Document                                                    | 4    |
| Default System Configurations                                                     | 5    |
| Legacy Data Removal                                                               | 6    |
| Encryption Key Management                                                         | 7    |
| Collecting Sensitive Data for Debugging                                           | 8    |
| Cardholder Data Retention                                                         | 9    |
| User Identification and Authentication                                            | . 10 |
| Wireless Networks                                                                 | . 12 |
| Protection from External Access                                                   | . 13 |
| Using a Remote Dove POS System                                                    | . 14 |
| Remote Administration of a Dove POS System                                        | . 15 |
| Customer Remote Access                                                            | . 17 |
| Encrypting over Public Networks                                                   | . 18 |
| End-User Messaging Technologies                                                   | . 19 |
| Appendix                                                                          | . 20 |
| How to Purge Cardholder Data                                                      | . 21 |
| Dove POS Connectivity Specifications                                              | . 23 |
| How to update your Dove POS Server's Operating System                             | . 24 |
| How to Update your Dove POS Software (Install Media)                              | . 26 |
| How to Enable the Customer Service Access using GoToAssist                        | . 28 |
| How to Setup Teleflora's "Goto My PC Corporate" On Your Dove POS System           | . 30 |
| Setting up the Host                                                               | . 30 |
| How to Add a Non-Administrative Windows User Account                              | . 36 |
| How to Add an Administrative Windows User Account                                 | . 39 |
| How to Remove a Windows Administrative User Account                               | . 42 |
| How to Remove a Windows Non-Administrative User Account                           | . 46 |
| How to Add/Remove a Dove POS User Account                                         | . 50 |
| How to Securely "Wipe" a Hard Drive                                               | . 52 |
| How to Change your Dove POS Data Encryption Key                                   | . 53 |
| How to Create a "Strong" Password                                                 | . 55 |
| How to Verify Password Policies in Windows XP                                     | . 57 |
| How to set a Screensaver Lock in Windows XP                                       | . 58 |
| How to Disable Debug Logging                                                      | . 59 |
| How to Remove Log Files                                                           | . 62 |
| Setup / Configure the Netgear FVS338 Firewall                                     | . 63 |
| Using the Eraser Tool                                                             | . 76 |
| Dove POS Application Summary                                                      | . 78 |
| Typical Dove POS Network Topology                                                 | . 79 |
| Data Backup                                                                       | . 81 |
| DovePOS Database Scheduler 1.0.0                                                  | . 81 |
| Manually System Virus Scan Using McAfee Total Protection Suite for Small Business | . 95 |
| Manual Update for McAfee Total Protection Suite for Small Business                | . 97 |

# Purpose of this Document

If you are a merchant who accepts credit card payments for Visa and other major banks, you are responsible for ensuring that your business is in compliance with PCI DSS regulations. These requirements have not been created by Teleflora, but instead, they were authored by the majority of major credit card banks.

This document is intended to supplement PCI Payment Applications Data Security Standards guidelines, as well as the PCI Data Security Standard. In short, this document is intended to give "POS Specific" interpretation to some guidelines which otherwise, would seem ambiguous. The intended audience of this document is the owner and administrator of a Dove POS software environment.

# Scope and Definitions

In order to reduce retail credit card fraud, Visa and other credit card companies have introduced a new program called "PA-DSS", Payment Application – Data Security Standards. This new program specifies a number of policies and guidelines needed to maintain a "secure" Point of Sale environment. Teleflora has made a number of application and procedural changes in order to ensure that your Dove POS system is compliant with these new PA-DSS requirements. However, to remain compliant, you will be responsible for maintaining some procedures as well.

This document serves to provide a number of "Dove POS Specific" applications to the various Visa PA-DSS requirements. Please refer to Visa's "Payment Applications Best Practices" document, as well as the associated "Payment Card Industry Data Security Standard" document for full details on compliance regulations.

| Term                     | Definition                                  |
|--------------------------|---------------------------------------------|
| PA-DSS                   | Payment Applications Data Security          |
|                          | Standards                                   |
| Cardholder Information   | Minimally, a full credit card number.       |
|                          | Could also be a credit card magnetic stripe |
|                          | data, CVV value and/or Debit card "pin"     |
|                          | value or Debit card "pin block".            |
| Sensitive Data           | Either Cardholder information or            |
|                          | username/password information.              |
| Administrative user      | Any person capable of logging into a Dove   |
|                          | POS workstation, or Dove POS server with    |
|                          | "Administrative' windows privileges. Or,    |
|                          | any person who has administrative           |
|                          | privileges to the Dove POS database.        |
| "Data Security Standard" | A document, published by Visa, which        |
|                          | specifies all polices and requirements      |
|                          | fundamental to PA-DSS compliance.           |

Following are definitions for some terms used throughout this document.

For more information about PCI's PA-DSS requirements and process, please visit:

http://www.pcisecuritystandards.org

In particular, you should obtain and read the following documents: PCI DSS Version 1.1 Requirements (https://www.pcisecuritystandards.org/tech/download\_the\_pci\_dss.htm) Payment Application Data Security Standard (PA-DSS) (https://www.pcisecuritystandards.org/security\_standards/pa\_dss.shtml) PCI DSS Self-Assessment Questionnaire (https://www.pcisecuritystandards.org/pdfs/pci\_saq\_v1-0.pdf)

Do note that at the time of this writing, we are using the PCI - Payment Application Data Security Standard - Security Audit Procedures, version 1.1 (April 2008) and PCI DSS Revision 1.1 documents.

#### Dissemination of This Document

Addresses: PA-DSS 14.1

A copy of this document should be freely available to all persons who use or administer your Dove POS system. This includes not only Teleflora staff (Customer Service, software developers, trainers), but all staff in your shop who use, or are responsible for administering, or otherwise maintaining Dove POS computers and their associated networks.

This document is date stamped. If you received this document over one year ago, it is highly likely that updates have been made. Please contact Customer service to ensure that you have the latest version of this document.

Dove POS Customer Service Contact Information:

Phone: 866-444-3683

Postal Mail: Dove POS Support 3737 NW 34th St. Oklahoma City, OK. 73112

# Default System Configurations

The computers that you have purchased for use with your Teleflora POS system have been designed, configured and approved to meet the PCI -DSS guidelines. There are certain areas that should never be changed on the system to ensure compliance with the PCI (Payment Card Industry) guidelines and for general security of your system. Areas that should never be changed or modified without assistance from Teleflora are.

- 1. System Restore Points.
- 2. Logging
- 3. Database Access
- 4. Encryption Utilities
- 5. Firewall or Virus Settings

Areas or tasks that can be added or changed without contacting Teleflora include

- 1. Creating new users
- 2. User access controls

# Legacy Data Removal

Addresses: PA-DSS 1.4.a PA-DSS 1.5.c PCI DSS 3.2 PCI DSS 3.5.1 PCI DSS 3.5.2 PCI DSS 3.6 PCI DSS 3.6.1 PCI DSS 3.6.4

#### **Upgrading Software**

When upgrading from a legacy POS, to Dove POS, it is important to realize that your legacy POS may still contain sensitive information (credit cards, pin blocks, magnetic stripe data, encryption keys, etc.) stored in an unsafe manner. To be PCI compliant, you must ensure that any sensitive data from your previous POS be securely removed. This is best achieved by using a secure "wipe" tool.

In the event that your upgrade involved new hardware, understand that your older hardware may contain sensitive information stored in a non-compliant manner, and you are responsible for removing such.

NOTE: Please consult with your legacy POS provider for guidance on removing sensitive data.

#### **Encryption Key Management**

Addresses: PA-DSS 2.5 PA-DSS 2.6 PA-DSS 2.7 PCI DSS 3.5

Your Dove POS system encrypts the cardholder information being retained on disk. An "encryption key", comprising of special files is ultimately used to protect the data. In order to retain a level of security, you must follow some key management procedures as per PCI DSS 3.

Directives you must follow are summarized as follows:

- Restrict access to the decryption key material (Dove POS files) to the fewest number of people possible. (PCI 3.5.1)
- Store the cryptographic files in the fewest possible locations and formats. Do not make multiple "copies" of your Dove POS files in unprotected or insecure storage locations. (PCI 3.5.2)
- Store the cryptographic files in a secure location and form. (PCI 3.6.3)
- In the event of software or system changes, ensure that older encryption keys are securely deleted (See appendix on using secure delete utility). (PCI 3.6.5, PCI 3.6.8)
- Change the encryption key (DeK), at least annually. See appendix on How to Change your Dove POS Data Encryption Key (PCI 3.6.4)
- Do not retain old cryptographic files; destroy them once you are done with them. (PCI 3.6.5)
- Prevent the possibility of unauthorized substitution of cryptographic material. For example, do not tamper with the file permissions structure of your Dove POS system (PCI 3.6.7)
- If you know, or even suspect, that your data encryption key(s) have been taken, stolen, or otherwise compromised, you should take action to rotate the encryption keys immediately (See appendix on How to Change your Dove POS Data Encryption Key)(PCI 3.6.8)

# Collecting Sensitive Data for Debugging

Addresses: PA-DSS 1.1.6 PA-DSS 4.2.b PCI DSS 3.2

In rare cases, Teleflora customer service may need to work with you to troubleshoot a credit card issue specific to your shop. In such a case, customer service is required to collect only a limited amount of cardholder information, and store this data in a secure location. Furthermore, any sensitive data must be stored in an encrypted format, and must be securely removed once no longer needed.

Log Debug Settings:

Though Dove POS will never intentionally log non-PCI compliant data (even in full debug mode), it is still important that you are aware that your Dove POS system can log details of some actions and transactions. Furthermore, many of these logs have a "full debug" mode which stores more verbose data. Please see the appendix on "How to Disable Debug Logging" for instructions on enabling and disabling these logs debug settings.

#### Cardholder Data Retention

Addresses: PA-DSS 2.1.a PA-DSS 2.7.b PA-DSS 3.1

Dove POS retains the following Cardholder data in its database: Encrypted Credit Card number, Encrypted Expiration Date, and Hashed Number.

Teleflora has provided a tool to Purge cardholder data from the Dove POS database, please see the appendix "How to Purge Cardholder Data" for details on this tool.

According to PCI DSS requirement 3.1, merchants need to create a data retention business policy. Teleflora provides a template to help merchants develop this policy in the POS Template Policies document. Teleflora has also provided a tool to purge cardholder data from the Dove POS database. Using the Tools>Support Tools>Purge Cardholder Data menu in DovePOS will purge cardholder data from your system based on your data retention limit. Please see the appendix "How to Purge Cardholder Data" for more details on this tool. Cardholder data exceeding your defined retention period needs to be purged to be compliant with PCI DSS.

The Purge Cardholder Data tool creates a backup copy of your database prior to executing the cardholder data purge. Teleflora recommends that, after you have verified the purging of the cardholder data is complete, you use the Eraser tool to securely delete this backup copy of your database. See appendix "Using the Eraser Tool".

### User Identification and Authentication

Addresses: PA-DSS 3.1.c PA-DSS 3.2 PCI DSS 6.5.8 PCI DSS 8.1 PCI DSS 8.2 PCI DSS 8.3 PCI DSS 8.4 PCI DSS 8.5

A key component to securing your Dove POS environment is ensuring that users are properly authenticated for the task to be performed. The Dove POS application does not require users to have administrative privileges in order to run. Note that, for the purpose of Dove POS, any user who is a member of the "Administrators" windows group is considered an "Administrative user". In order to prevent impersonation and unauthorized access to your Dove POS system, the following guidelines should be followed. This is not an exhaustive list. You are responsible for reading, and following all guidelines under PCI DSS 8.5:

- PCI DSS 8.5.1 Control addition, deletion, and modification of user IDs, credentials, and other identifier objects
- PCI DSS 8.5.2 Verify user identity before performing password resets
- PCI DSS 8.5.3 Set first-time passwords to a unique value for each user and change immediately after the first use
- PCI DSS 8.5.4 Immediately revoke access for any terminated users
- PCI DSS 8.5.5 Remove inactive user accounts at least every 90 days
- PCI DSS 8.5.6 Enable accounts used by vendors for remote maintenance only during the time period needed
- PCI DSS 8.5.7 Communicate password procedures and policies to all users who have access to cardholder data
- PCI DSS 8.5.8 Do not use group, shared, or generic accounts and passwords
- PCI DSS 8.5.9 Change user passwords at least every 90 days
- PCI DSS 8.5.10 Require a minimum password length of at least seven characters
- PCI DSS 8.5.11 Use passwords containing both numeric and alphabetic characters
- PCI DSS 8.5.12 Do not allow an individual to submit a new password that is the same as any of the last four passwords he or she has used
- PCI DSS 8.5.13 Limit repeated access attempts by locking out the user ID after not more than six attempts
- PCI DSS 8.5.14 Set the lockout duration to thirty minutes or until administrator enables the user ID
- PCI DSS 8.5.15 If a session has been idle for more than 15 minutes, require the user to re-enter the password to re-activate the terminal
- PCI DSS 8.5.16 Authenticate all access to any database containing cardholder data. This includes access by applications, administrators, and all other users

#### Administrative Users

Teleflora does not recommend you login to your Dove POS workstations as an Administrative user, unless you have a specific administrative task which needs to be accomplished. As a normal matter of practice, you and your employees should use the Dove POS workstations as a non-administrative user. In order to be PCI compliant, you must ensure that all Administrative accounts be assigned a complex password

#### Administrator Account:

Every windows computer on your Dove POS network will have an administrative user account with the user name "Administrator". For each of these computers which Teleflora Customer support manages, Teleflora retains and maintains the password for this account. Furthermore, Teleflora may use this account for remotely managing your system.

#### Non-administrative Usernames:

Teleflora strongly advises that, for all non-administrative access, a username and a strong password be used for each end user. Teleflora recommends you rotate passwords every forty-five days. Please see the appendix for specific instructions on adding and removing non-administrative users from your Dove POS systems.

#### Password Complexity:

PCI DSS specifies a number of requirements defining a "strong" password. These may be found in PCI DSS section 8.5. Teleflora has provided a password generation tool which you can use to create PCI compliant passwords, please see the appendix "How to create a PCI compliant password" for details on this tool. You are advised to assign a strong password to any account created on your Dove POS system(s), even if the account is not used often.

Default system logging should never be disabled, if you believe that system level access has changed please contact the support desk to have them verify the logging is correct.

NOTE: Making any changes to the "Out of the Box" installation settings for unique usernames and secure authentication may result in non compliance with PCI DSS.

# Wireless Networks

Addresses: PA-DSS 6.1.b PCI DSS v1.1 Section 1.3.9 PCI DSS v1.1 Section 2.1.1 PCI DSS v1.1 Section 4.1.1

Teleflora does not recommend, sell, nor support, the use of wireless networks within the Dove POS environment.

# **Protection from External Access**

Addresses: PA-DSS 9.1.b PA-DSS 10.1 PCI DSS 1.3 PCI DSS 1.3.4 PCI DSS 1.3.10 PCI DSS 1.3.9 PCI DSS 12.3.9

Protecting the Dove POS Server:

PA-DSS 9.1.b

The Dove POS "Server" computer contains cardholder data stored to disk. Because of such, it is critically important to never have this computer directly accessible from the internet. It is therefore, required that you employ a "firewall" device between the Dove POS server and the internet which restricts connections established from the internet, to your Dove POS server.

Protecting Dove POS Workstations

PA-DSS 10.1

The Dove POS Workstation software does not store cardholder information to disk. However, because these computers do receive payment information (both in the form of "keyed" transactions, as well as magnetic stripe data), it is important that these computers be protected from unauthorized administrative access. In particular, the use of a hardware firewall, and, in the case of multiple locations, use of a PCI compliant "VPN" to network these workstations to the server, is required.

Protecting other Computers on your Dove POS Network

PA-DSS 9.1.a

PA-DSS 9.1.b

It is important to understand that adding computers on the same network as your Dove POS server, may compromise your system's security, and your PCI compliance. If you are considering adding any additional machines to your Dove POS network, you must ensure that the new computer(s) do not expose any network services to the public internet (for example, game related servers).

Firewall Configurations:

For more information on PCI compliant firewall settings, please see PCI section 1.3. The appendix of this document also details how to securely configure a wired network router. How to Securely Configure a Wired Network Router

Protecting Mobile Computers (Laptops): PA-DSS 10.1

Teleflora does not recommend nor support the use of mobile computing devices (most notably, laptops) connecting to your Dove POS network.

### Using a Remote Dove POS System

Addresses: PA-DSS 11.2 PCI DSS 8.3

In the event that you wish to use your Dove POS system across the internet, PCI requires that some form of "two factor authentication" be used to authentication your internet connections. The most common form of two factor authentication is to use a "token based" VPN which also employs a password. Note that "factors" include:

- Something you "Know" For example, a username and password.
- Something you "Are" For example, fingerprints scanners, retinal scanners, or other forms of "biometrics".
- Something you "Have" For example, a "smart card", and encryption "token".

It is important to clarify that two factor authentication requires two of the above three genres of authentication. Thus, for example, needing to pass through two separate (and different) username/passwords does not count as "two factor", as, only one "factor" is being used (something you know).

Teleflora only supports Goto My PC Corporate for remotely accessing your Dove POS System.

#### Remote Administration of a Dove POS System

Addresses: PA-DSS 11.3.b PA-DSS 13.1 PCI DSS 8.1 PCI DSS 8.2 PCI DSS 8.3 PCI DSS 8.4 PCI DSS 8.5

Teleflora "GoToAssist" Remote Assistance:

In the event that you need remote assistance, Teleflora Customer Service will use the "GoToAssist" system to access your computer. You will find instructions for using "GoToAssist" in the appendix of this document. Be aware of the following requirements and points of note for GoToAssist:

- Teleflora's GoToAssist system will always be accessed using the URL: <u>http://www.myteleflora.com/gotoassist.aspx</u>. Never use a different or unknown URL in order to access the GoToAssist home page.
- Teleflora will never solicit remote access requests via email.
- Your GoToAssist sessions will be encrypted using a 128 bit SSL connection. Never attempt to disable, or otherwise override this encryption.
- Do not use the GoToAssist system if your browser indicates the GoToAssist SSL certificate is not trustworthy.
- Never leave an GoToAssist session "open" for Customer service to login at an arbitrary time. Limit the duration on which your machine may be accessed.
- Be aware that Teleflora will be recording what happens during GoToAssist sessions.
- Teleflora Customer Service cannot access your computer until you explicitly allow such access through the GoToAssist system.
- The Teleflora customer service representative only has the security privileges of the user you are currently logged in as. Thus, if you are logged-in as a non-administrative user, customer service will not have administrative privileges.

For more information on GoToAssist, and how it works, please visit: <u>https://www.gotoassist.com/en\_US/corpHIW.tmpl</u>

Other Remote Administration:

In the event that you choose to allow a third party to remotely administrate your Dove POS server and/or network, be aware that, to remain PCI compliant, these third parties must use PCI compliant practices. Encryption technology, such as SSL, SSH, TLS or VPNs must be employed for any remote administration tasks.

Console access: Non Console access using technologies such as RDP cannot be used on the local network unless the connections are encrypted. Telnet is never allowed.

See PA-DSS 11.3 and PA-DSS 13.1 for more information regarding remote administrant requirements.

# Customer Remote Access

**11.3** Remote access – Teleflora does not recommend the use of any type of remote access into the shop except the usage of GoToAssist. If a shop installs remote access then the florist must use a technology that meets PCI-DSS sections relating to connectivity including :

#### PCI-DSS V1.1

**8.3** Implement two-factor authentication for remote access to the network by employees,

administrators, and third parties. Use technologies such as remote authentication and dial-in service (RADIUS) or terminal access controller access control system (TACACS) with tokens; or VPN (based on SSL/TLS or IPSEC) with individual certificates.

8.4 Encrypt all passwords during transmission and storage on all system components.

**8.5** Ensure proper user authentication and password management for non-consumer users and administrators on all system components as follows:

**8.5.1** Control addition, deletion, and modification of user IDs, credentials, and other identifier objects

8.5.2 Verify user identity before performing password resets

**8.5.3** Set first-time passwords to a unique value for each user and change immediately after the first use

8.5.4 Immediately revoke access for any terminated users

**8.5.5** Remove inactive user accounts at least every 90 days

**8.5.6** Enable accounts used by vendors for remote maintenance only during the time period needed

**8.5.7** Communicate password procedures and policies to all users who have access to cardholder data

8.5.8 Do not use group, shared, or generic accounts and passwords

8.5.9 Change user passwords at least every 90 days

**8.5.10** Require a minimum password length of at least seven characters

**8.5.11** Use passwords containing both numeric and alphabetic characters

**8.5.12** Do not allow an individual to submit a new password that is the same as any of the last four passwords he or she has used

**8.5.13** Limit repeated access attempts by locking out the user ID after not more than six attempts

**8.5.14** Set the lockout duration to thirty minutes or until administrator enables the user ID

**8.5.15** If a session has been idle for more than 15 minutes, require the user to re-enter the password to re-activate the terminal

**8.5.16** Authenticate all access to any database containing cardholder data. This includes access by applications, administrators, and all other users.

#### Encrypting over Public Networks

Addresses: PA-DSS 12.1.b PCI DSS 4.1

"Public Networks" Defined: Note that, you should consider the following networks as being "public":

- The Internet
- Any Wireless (Wi-Fi) network.
- Cellular telephone networks, such as "GSM" or "GPRS".
- In the event that you are using a network whose security you are unsure of, you should assume that network to be "public".

Dove POS Transactions with Public Networks:

In order to perform functions such as authorizations, settlement, and Dove, your Dove POS system does transmit cardholder information across the public internet. To protect this transmission, Dove POS uses the "https" (HTTP over SSL) protocol. To protect cardholder information, it is important that you not intentionally take measures to disable, or otherwise hinder, encryption in the Dove POS software.

#### Multi-Site Connectivity:

Some florists may have multiple, physical locations which all communicate to a single, Dove POS server. In such a case, it is critically important that hardware firewall devices be used at each site, and all network traffic between sites, be transmitted through a secure mechanism, such as an IPSEC VPN, or SSL sockets.

#### 3rd Party Software:

In the event that you use any 3rd party software which sends or receives cardholder information, to remain PCI compliant, you are responsible for ensuring that your third party software properly encrypts its cardholder traffic, again, by use of technologies such as SSL sockets or a VPN.

# End-User Messaging Technologies

Addresses: PA-DSS 12.2.b PCI DSS 4.2

Your Dove POS system does not send cardholder information via any type of End User Messaging. End User Messaging may include but is not limited to email, instant messaging and text messaging. Teleflora does not recommend ever sending cardholder information over the public internet via End User Messaging. In the event that you choose to use any of these messaging types to transact credit card information, PCI 4.2 requires that you encrypt the sensitive data with some form of strong encryption.

# Appendix

#### How to Purge Cardholder Data

#### PA-DSS 2.1.a

The process of implementation for purging credit cards sensitive information includes the following. A Menu Item, Tools -> Support Tools -> Purge Credit Cards, is created to access the screen. Refer to the screen shot below.

Employees with Manager/Owner rights (role) only have access to the Menu Item, Tools -> Support Tools -> Purge Credit Cards.

A form is developed to allow the user to specify the criteria date; all credit card sensitive information older than this date will be purged. Refer to the screen shot below.

The form also includes label that warns the user about losing the data permanently, if he proceeds with purging process. Refer to the screen shot below.

If user selects a criteria date which is less than 90 days in the past, a warning message is shown saying that the minimum criteria date should be at least 90 days in the past. Refer to the screen shot below. Once user clicks OK button, a warning message is displayed to make sure that the user wants to proceed with the purging process. Refer to the screen shot below.

Once the user proceeds with the purging data, all the eligible credit cards sensitive information which is older than the specified date is purged.

An activity history item mentioning the purge process success is added to the system. Refer to the screen shot below.

|                                                 |                        |                                 | ·                           |                                                  |          |
|-------------------------------------------------|------------------------|---------------------------------|-----------------------------|--------------------------------------------------|----------|
| * Dove POS - St Pie                             | erre's Flower          | s & Gifts, Inc                  |                             |                                                  | X        |
| <u>File E</u> dit <u>O</u> rders <u>D</u> ove A | ctions <u>L</u> ookups | Tools Cash Register Fina        | <u>n</u> cial <u>H</u> elp  | Rami Katasani 🛛 Log Out                          |          |
| 🗋 New 🕶 🔛 😂 🖕 😭                                 | 🔓 🔎 Lookups            | Options +                       | Irder Actions 🔹 😥 Onen Cast | h Drawer                                         |          |
|                                                 |                        | Support Too <u>l</u> s 🔹 🕨      | <u>C</u> ontact Teleflora   | ADAR R. AVS74                                    |          |
| Dove POS                                        | Action Items           | System Setup 🔹 🕨                | <u>P</u> urge Credit Cards  |                                                  |          |
| New Order                                       | Туре                   | Terminal Setup                  | Release Locked Records      | Comments:                                        | •        |
| New Order                                       | Draft Order            | Employee Setup                  |                             | Queue Boutonniere                                |          |
| My Shop                                         | Draft Order            | Product Setup                   |                             | \$1.23;Loose Fresh Flowers                       |          |
| Daily Activities                                | Settlement Failu       | Shop Setup                      |                             | Credit/Debit Card Settlement Failed Credit/Debit |          |
|                                                 | Settlement Fallu       | Customer Setup                  |                             | St 67:Loope Erech Eleware                        |          |
| My leleflora                                    | Draft Order            | Renorts                         |                             | \$23.00:Balloon Bouquet                          | <b>-</b> |
|                                                 |                        | Marketing Ctrl+M                |                             |                                                  |          |
|                                                 |                        | Manceing                        |                             | G Action Items 1 - 11 of 11 🜍                    |          |
|                                                 | Report                 |                                 |                             |                                                  |          |
|                                                 |                        |                                 |                             |                                                  | ^        |
| K                                               |                        | <b>O</b> 1                      |                             | Penert Created Jun 05 2009 202 nm                |          |
|                                                 | Carry                  | Out                             |                             | Report created surves, 2000 - 2.02 pm            | =        |
| all a DR-                                       | Order N                | umber: 40 S                     | tatus: Draft                |                                                  |          |
| A LAS                                           | OrderIn                | formation                       | Customer                    |                                                  |          |
| - 10 -                                          | Price:                 | \$12.30                         |                             |                                                  |          |
|                                                 | Operator<br>Order Da   | r: Rami<br>ate: 6/5/2008 1:05PM |                             |                                                  |          |
|                                                 | Pickup                 | )ate: 6/5/2008 1:05PM           | •                           |                                                  |          |
|                                                 |                        |                                 |                             |                                                  |          |
|                                                 | Product                | Description                     |                             | Qty Price Disc Ext. Price                        |          |
|                                                 | BN                     | Boutonniere                     |                             | 1 \$12.30 0.00% \$12.30                          |          |
|                                                 |                        |                                 |                             | Subtotal \$12.30                                 |          |
|                                                 | Notes                  |                                 |                             | Tax\$0.00                                        |          |
| Action Required                                 |                        |                                 |                             | Total \$12.30                                    | ~        |
| Action Items (11)                               |                        |                                 |                             |                                                  |          |
| Draft Items (7)                                 | View                   | Complete Urder                  | Void                        |                                                  |          |
| Drait iterns (7)                                |                        |                                 |                             |                                                  |          |

#### User Interface – Menu Item, Tools -> Support Tools -> Purge Credit Cards

User Interface – Purge Credit Cards Screen

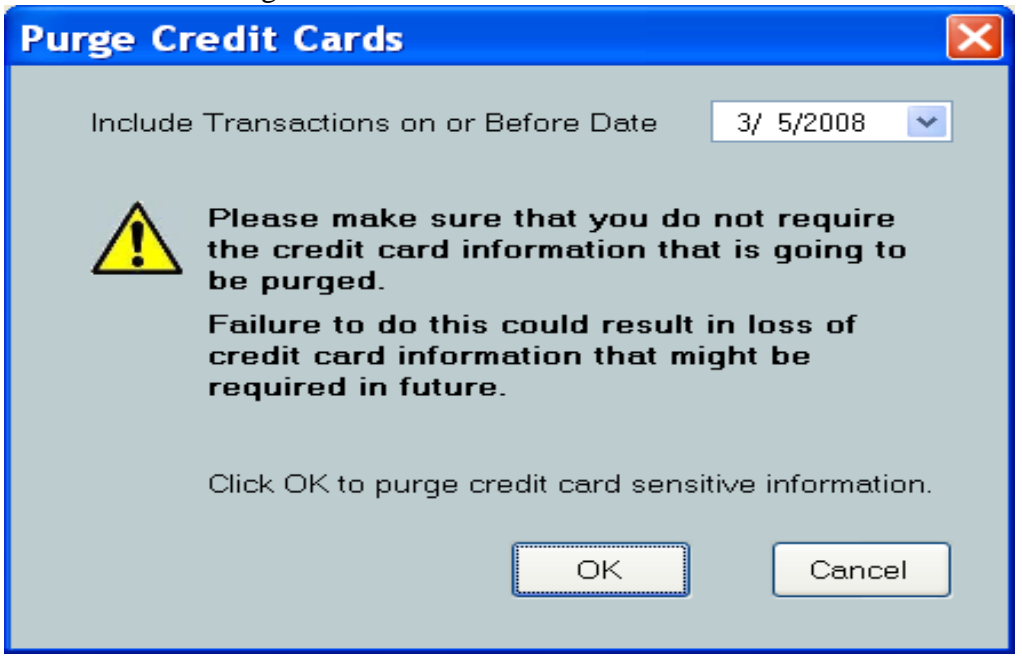

# Dove POS Connectivity Specifications

PA-DSS Executive Summary - Network Diagram

This information is made available for you to confirm incoming connections. Or, in the event that you are providing your own network security configurations, to apply appropriate firewall and modem blocking rules.

The Dove POS firewall device may use the following, modem dial-out capabilities: PPP Connection to Teleflora dial-backup network.

All remote administration of the Dove POS application will occur via the "Administrator" user.

Your firewall device should be configured to deny all "inbound" internet traffic.

The Dove POS application uses a service located on the server to handle workstation communications using WSE 2.0. The server listens on the following inbound "IP ports" for "Local Area Network" (LAN) traffic. Ports: TCP Port 5050 (Server Service) TCP Port 5050 (Server Service) TCP Port 1433 (SQL Server) TCP Port 1434 (SQL Browser Service)

The Dove POS application server requires outbound internet connections to the following destination IP Ports: TCP Port 80 (HTTP) TCP Port 443 (SSL / HTTPS)

#### How to update your Dove POS Server's Operating System

PA-DSS 10.1 PCI 6.1

Your Dove POS server must be up-to-date with security bulletins. Following are instructions for performing a manual OS update.

Windows XP Log in as Administrator.

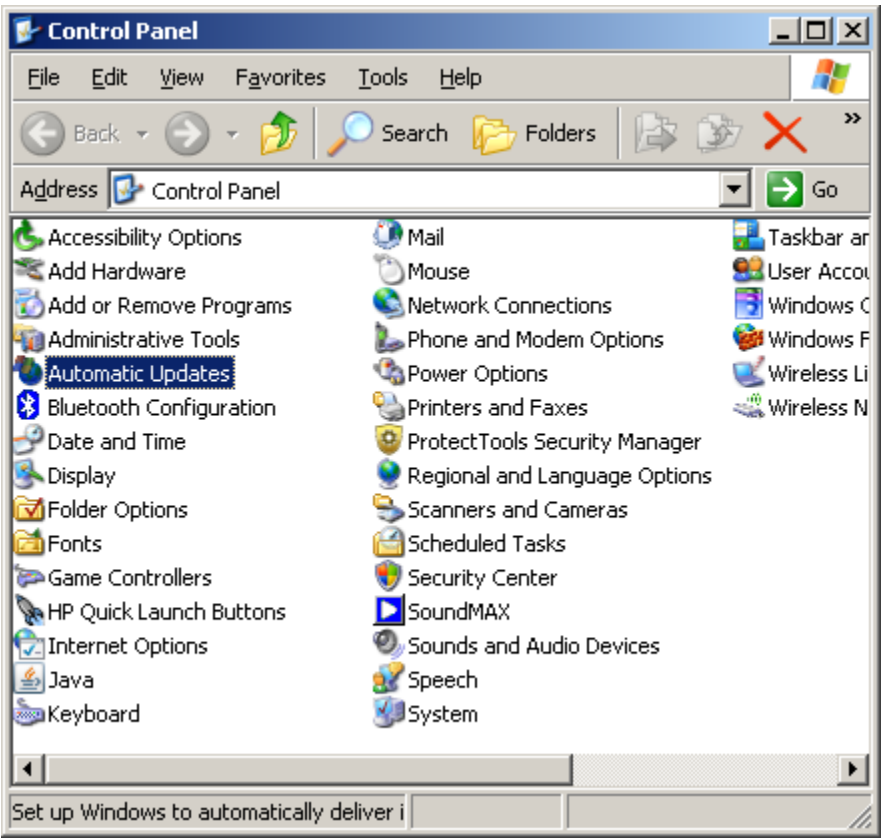

Start | Settings | Control Panel | Automatic Updates

| Automatic Updates                                                                                                    |
|----------------------------------------------------------------------------------------------------|
| Automatic Updates                                                                                                    |
|                                                                                                    |
| Help protect your PC                                                                                                    |
| Windows can regularly check for important updates and install them for you.<br>(Turning on Automatic Updates may automatically update Windows Update<br>software first, before any other updates.)<br>How does Automatic Updates work? |
| Automatic (recommended)                                                                                                    |
| Automatically download recommended updates for my<br>computer and install them:                                                                                                    |
| Every day 💽 at 12:00 AM 💌                                                                                                    |
| $\mathbb{C}$ Download updates for me, but let me choose when to install them.                                                                                                    |
| $igodoldsymbol{	imes}$ Notify me but don't automatically download or install them.                                                                                                    |
| C Turn off Automatic Updates.                                                                                                    |
| Your computer will be more vulnerable unless you install updates regularly.<br>Install updates from the <u>Windows Update Web site</u> .                                                                                               |
| Offer updates again that I've previously hidden                                                                                                    |
| OK Cancel <u>Apply</u>                                                                                                    |

Select "Automatic"

Update "Every day", and choose a time during which you know the computer will usually be turned on (e.g. 2:00 pm) Click "OK".

#### How to Update your Dove POS Software (Install Media)

PA-DSS 10.1

Complete this upgrade on the Server before upgrading the workstations. Make sure all the workstations are shut down while upgrading the Server.

NOTE: Make sure there are no other programs running while completing the upgrade. Make sure that this procedure is completed using Administrator access to the computer. You should be able to simply insert the disk and start the upgrade. But the patch installation will require you to stop the services so please read the Patch Instructions carefully.

Insert the Dove POS Install/Upgrade DVD into the CD/DVD-ROM drive of the computer you are upgrading. If the disk does not auto run, right-click the My Computer icon on the desktop, select Explore and double-click the CD/DVD-ROM icon. The DovePOS Upgrade Wizard will automatically start.

| 🎾 DovePOS Upgrade Wizard                                                                                                    | _ 🗆 🔀  |
|----------------------------------------------------------------------------------------------------|--------|
| DovePOS Upgrade Wizard                                                                                                    |        |
| This wizard will guide you through updating your system to the latest version of Dove<br>Please make sure that there are no applications running and select Next to continue. | POS.   |
| < Previous Next >                                                                                                    | Cancel |

NOTE: In the above (and following) graphic, "X.X.XXX" represents the build number for the current installed version.

Press Next to continue. Next you will see the license agreement.

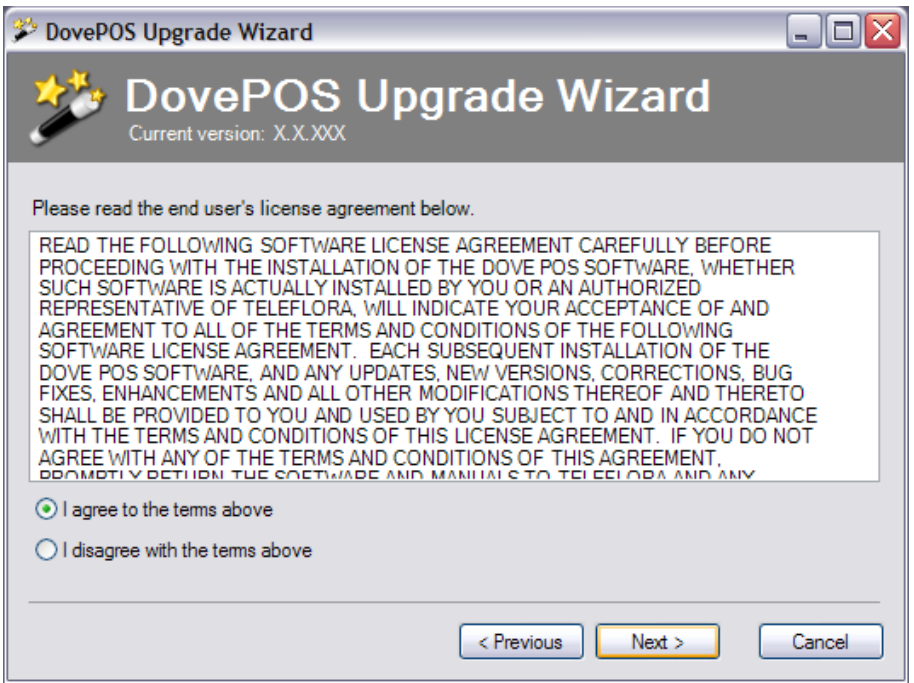

Select the "I agree to the terms above" option and press Next. Progress screens will appear while the upgrade is being completed. NOTE: Do NOT attempt to stop this process.

| DovePOS Upgrade Wizard                                                                           |
|--------------------------------------------------------------------------------------------------|
| DovePOS Upgrade Wizard                                                                           |
| Your DovePOS has been upgraded to version X.X.XXX                                                |
| Please make sure to run this wizard on all Dove POS terminals before restarting the application. |
|                                                                                                  |
|                                                                                                  |
|                                                                                                  |
|                                                                                                  |
|                                                                                                  |
| Previous Next > Finish                                                                           |

NOTE: In the above graphic, "X.X.XXX" represents the build number for this upgrade.

Press Finish to complete the upgrade.

NOTE: This upgrade must be completed on all terminals before the application is restarted.

#### How to Enable the Customer Service Access using GoToAssist

PA-DSS 10.1 PA-DSS 11.3.b

Dove POS Customer Support is only able to assist you if you enable access via the "GoToAssist" system. By default, GoToAssist access is not available to support representatives. Following are detailed instructions for allowing Teleflora Customer Support to assist you via the GoToAssist system.

Below are instructions for using GoToAssist.

Open your browser, and go to <u>http://www.myteleflora.com/gotoassist.aspx</u>

Enter their Store Name and the Code you receive from the support technican and click Click Here.

| Ø MyTeleflora Help - Windows                                                 | s Internet Explorer                                                                                                    |                     |
|------------------------------------------------------------------------------|----------------------------------------------------------------------------------------------------|---------------------|
| G S ⊂ K http://www.                                                          | .myteleflora.com/gotoassist.aspx 🔹 💀 🔀 🊱 Google                                                                                                    | + م                 |
| 🖕 Favorites 🛛 🙀 🌄 Su                                                         | uggested Sites 🔻 🔊 Web Slice Gallery 🔻                                                                                                    |                     |
| 🔛 MyTeleflora Help                                                           | 🛅 🔻 🔝 👻 🖃 🖶 👻 Page 🔻 Safety 🕯                                                                                                    | 🗸 Tools 🔻 🔞 👻 🤅     |
| MyTeleflora Help<br>Prarket Four Shop<br>Technology<br>Shopping<br>Resources | Now to Get Support:   A member of our support team will talk with you first to determine the nature of the problem.   You will find the answers to security questions and system configuration requirements on our FAO page. You can also view a demonstration of a screen-sharing session.   How It Works:   Step 1: Once you are on the phone with a member of our support team, you will be directed back to this page after your support representative provides you with a unique connection code. You will then enter the code in the field below and click the Click Here button to initiate the screen-sharing session.   Step 2: You are prompted to download a small virus-free plug-in.   Step 3: With your permission, your support representative can view your screen and share control of your mouse and keyboard.   Step 4: You are in full control of your computer at all times. You always have overriding control of your mouse and keyboard.   Step 4: You are in full control of your computer at all times. You always have overriding control of your mouse and keyboard.   Step 4: You are in full control of your computer at all times. You always have overriding control of your mouse and keyboard.   Image: Flower Shep:   Please fill out the field above, type the code you received from your Representative and click the Click Here button to proceed.   Image: Flower Shep: Please fill out the field above, type the code you received from your Representative and click the Click Here button to proceed.   Image: Flower Shep: Please fill out the field above, type the code you Frecei | r Tools v 🔞 v 🎽     |
|                                                                              |                                                                                                    | *                   |
|                                                                              | 😵 😜 Internet   Protected Mode: Off 🛛 🍕                                                                                                    | ▼ <sup>®</sup> 105% |

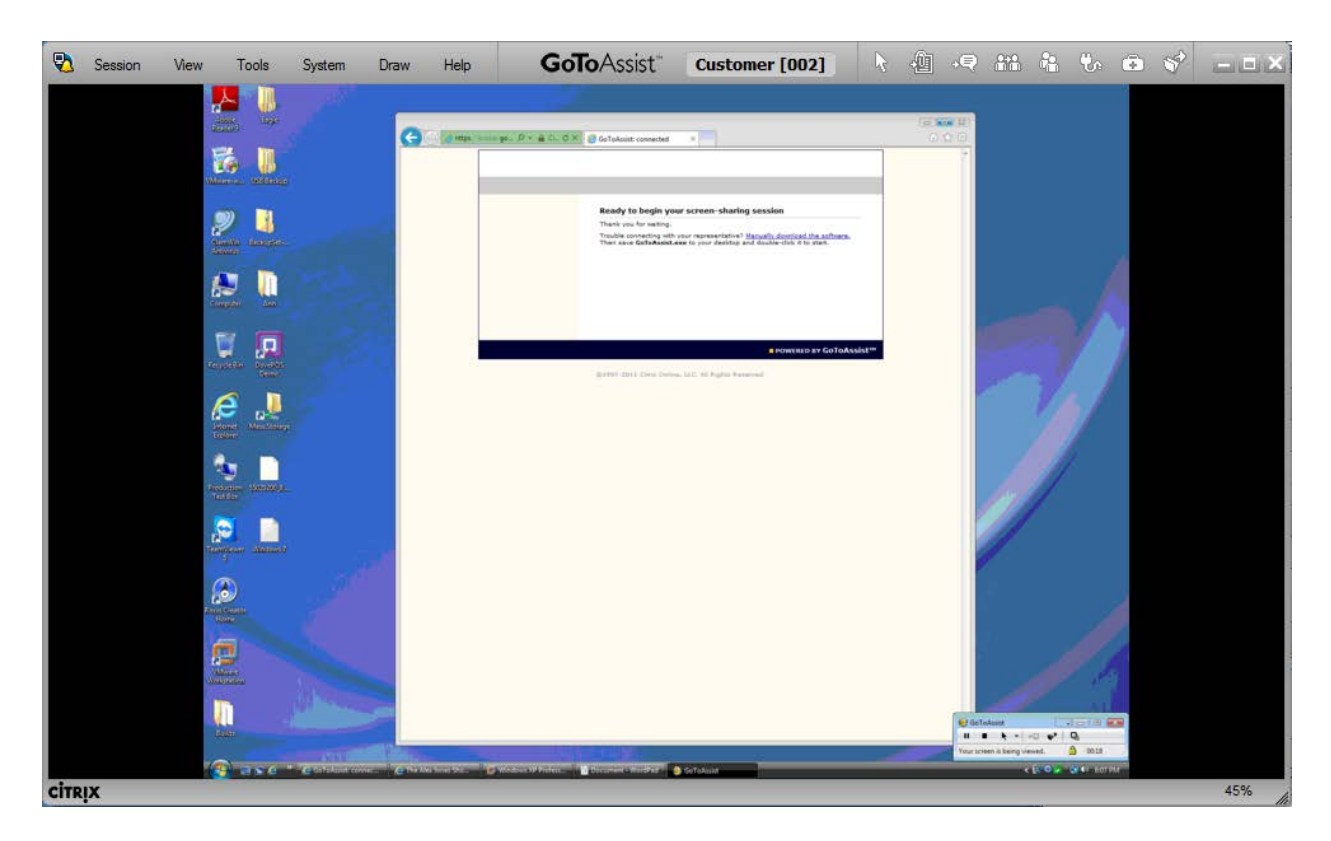

To close the remote control session, simply close the GoToAssist window and click Yes to confirm exit.

#### How to Setup Teleflora's "Goto My PC Corporate" On Your Dove POS System

When Managed Services is notified that you have purchased remote access, a Managed Services technician will perform initial customer setup in the GoToMyPC portal. An email will then be sent to the your email address.

Follow the steps below to configure the Host machine for remote access.

#### Setting up the Host

- 1. The customer will need to access their email account *from the PC they wish to control* and look for the email sent from GoToMyPC.
- 2. Login to PC as "Owner" account.
- 3. Inside, it will have the activation link they will need to click.

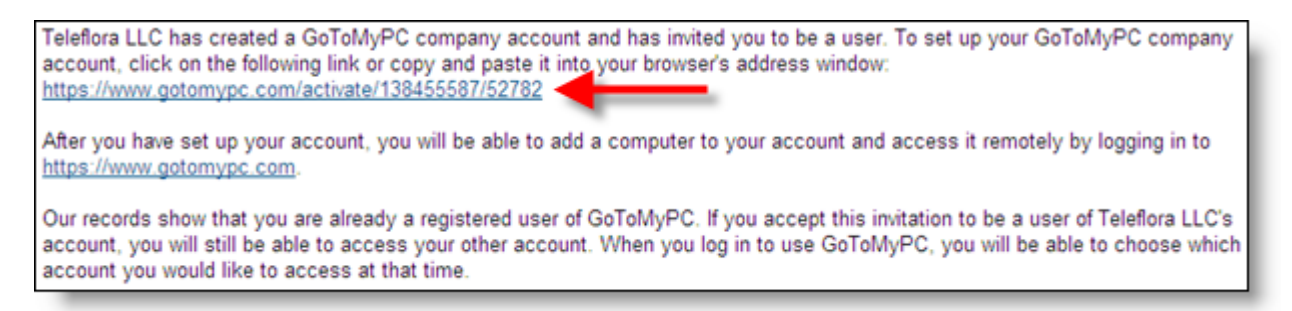

- 4. The customer will need to fill out the information and set their password.
  - a. Note: Password MUST be 8 characters or more and contain both letters and numbers.

| Welcome to GoToMyPC!                                                                                                    |                                                                                                    |
|----------------------------------------------------------------------------------------------------|----------------------------------------------------------------------------------------------------|
| Chad Upton at Teleflora LLC has given you access to<br>computer from any Internet connection anywhere. Wi<br>your email, files, computer programs and network re<br>https://www.gotomypc.com site, connect to your com | o GoToMyPC, which lets you work on your office<br>ith GoToMyPC, you get private and secure access to<br>sources from home or on the road. Simply log in to the<br>puter and work on it as if you were sitting in front of it. |
| Account Information                                                                                                    |                                                                                                    |
| We respect your privacy and will keep your personal in<br>Policy.                                                                                                    | formation completely confidential as stated in our Privacy                                                                                                    |
| First Name:                                                                                                    | Last Name:                                                                                                    |
|                                                                                                    |                                                                                                    |
| Create Password:                                                                                                    | Re-type Password:                                                                                                    |
| 8 characters - both letters and numbers                                                                                                    | Passwords must match.                                                                                                    |
| St                                                                                                    | ubmit                                                                                                    |
| -                                                                                                    |                                                                                                    |

5. Install the GoToMyPC client.

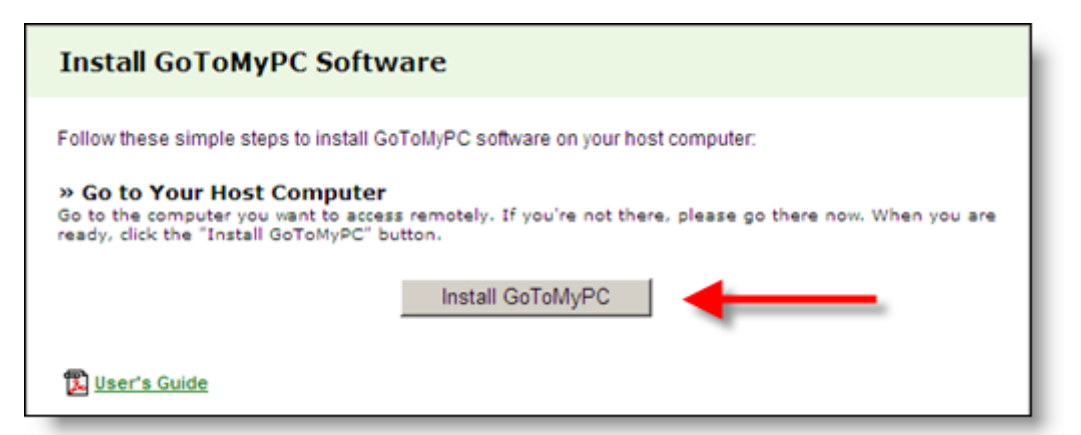

6. Click Download

| Install GoToMyPC Software                                                                                                    |   |
|----------------------------------------------------------------------------------------------------|---|
| Follow these simple steps to install GoToMyPC software on your host computer:                                                                                                    | l |
| Go to Your Host Computer<br>Go to the computer you want to access remotely. If you're not there, please go there now. When you are<br>ready, click the "Install GoToMyPC" button.                                                                                |   |
| » Install and Set Up GoToMyPC<br>Click "Download" and save this installer "gosetup.exe" to your desktop. Then locate "gosetup.exe" and<br>double-click it to start. (You may need to minimize all your windows to see your desktop). Follow the<br>instructions. |   |
| Download                                                                                                    |   |

7. Click Run on the download dialog box.

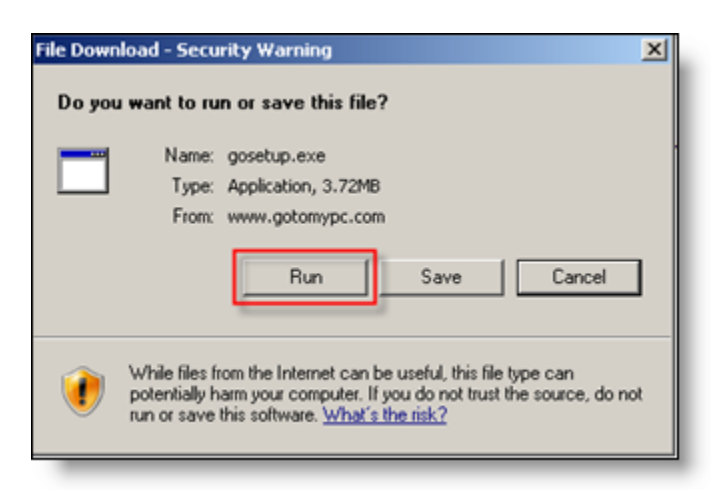

8. Wait for the progress bar to finish.

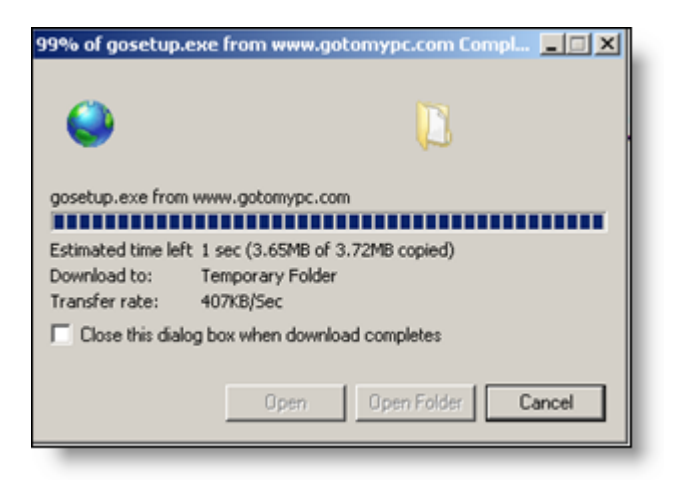

9. Click Run on the Installation box.

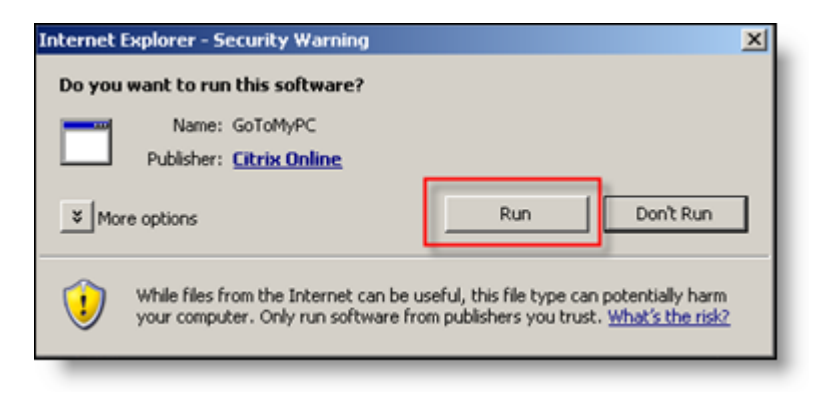

10. Click Next on the GoToMyPC Installer.

| 💻 GoToMyPC - Installer |                                   | × |
|------------------------|-----------------------------------|---|
| GoTo MyPC*             | Welcome to the GoToMyPC Installer |   |
|                        | click Next.                       |   |
|                        | < Back Next > Cancel              |   |

- 11. Choose No or leave as default when asked to choose to restart.
  - a. Click Finish.

| GoToMyPC Installer |                                                                                                    |  |
|--------------------|----------------------------------------------------------------------------------------------------|--|
| GoToMyPC*          | Please choose whether to restart                                                                                                    |  |
|                    | You are able to run GoToMyPC immediately without restarting.                                                                                                   |  |
|                    | If you intend to use the Fast User Switching feature at this time,<br>it is recommended that you restart your PC.                                              |  |
|                    | C Yes, I want to restart my computer now.                                                                                                    |  |
|                    | No, I will restart my computer later.                                                                                                    |  |
|                    | Important: If you are using security or firewall software, you<br>must permanently allow GoToMyPC to connect to the Internet<br>after you finish installation. |  |
|                    | Click Finish to restart or launch GoToMyPC and complete this<br>computer's authentication.                                                                     |  |
|                    | Click here for info on using GoToMsPC with software firewalls                                                                                                  |  |
|                    |                                                                                                    |  |
|                    | K Back Finish Lancel                                                                                                    |  |

- 12. Authenticate on the machine to be "remote controlled".
  - a. Enter the email address the account was setup with.
  - b. Enter the password the customer setup previously.
| 蹤 Authenticate - GoToMyPC                                                                                                    | ×   |
|----------------------------------------------------------------------------------------------------|-----|
| Please enter your account information. If you don't have an<br>account yet or have forgotten your password, visit<br>www.GoToMyPC.com. |     |
| Email Address:                                                                                                    |     |
| 1                                                                                                    | 31  |
| Account Password:                                                                                                    | _   |
| 1                                                                                                    | 318 |
| OK Cancel                                                                                                    | _   |

- 13. Computer setup
  - a. Enter a Nickname for the computer. This should describe "where or what" this computer is so it can be easily identifiable in the future.
  - b. Enter an Access Code. This code should be different from the password setup previously and only known to the customer. Teleflora will not ever ask you for this password.
  - c. Click OK.

| Comput | ar Nicinama                                                                                                    |   |
|--------|----------------------------------------------------------------------------------------------------|---|
|        | Please create a nickname for this computer (e.g., Office, Home, Rover). Nickname:                                                                                                    | 3 |
| Access | Code                                                                                                    | _ |
| 6      | Please create an access code for this computer.<br>Remember:<br>- It should be different from your account password.<br>- It is stored only on this computer and known only to you.<br>- It must be at least 8 characters and include both letters and numbers. |   |
|        | Access Code:                                                                                                    | כ |
|        | Confirm Access Code:                                                                                                    |   |
|        | If you forget your access code, you will have to be physically present at this computer to reset it.                                                                                                    |   |
|        |                                                                                                    |   |

- 14. Click Next.
- 15. A dialog box with 2 pieces of information will open. This information needs to be given to the MSG team to complete setup.
  - a. MAC Address: Ex: 00-0C-29-EE-7C-C9
  - b. C: Drive Serial Number: Ex: ECBA-9670

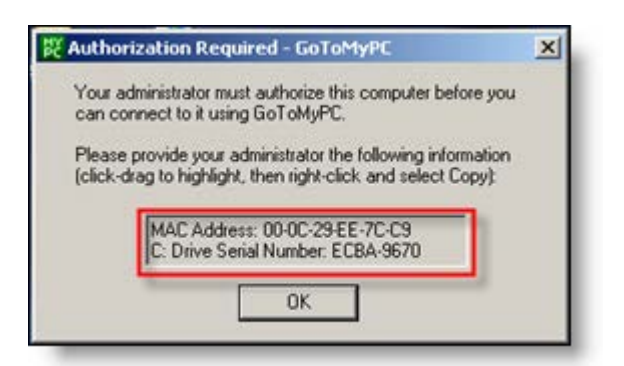

- 16. Send an email with the following information to Managed Services at <u>msg@teleflora.com</u>:
  - a. Shop code
  - b. Customers email address
  - c. MAC address and C: drive serial number from step 15.
- 17. Once the requested information has been received by the MSG team, we will activate the host machine. An email will then be sent to the customer's email address with instructions on how to setup the client machine that they wish to use for accessing the host machine.

## How to Add a Non-Administrative Windows User Account

PA-DSS 3.1

1. Log on to your computer as "Florist" (Florist has administrative privileges). Click Start, and then click Control Panel.

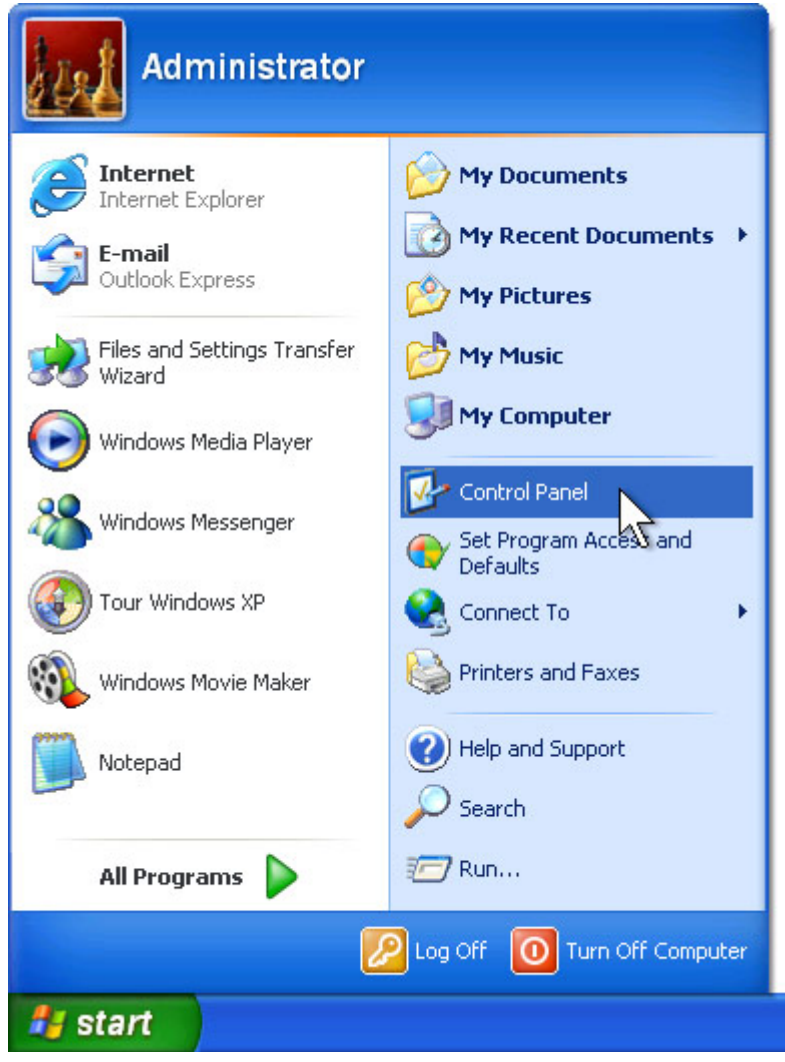

2. Under Pick a category, click User Accounts.

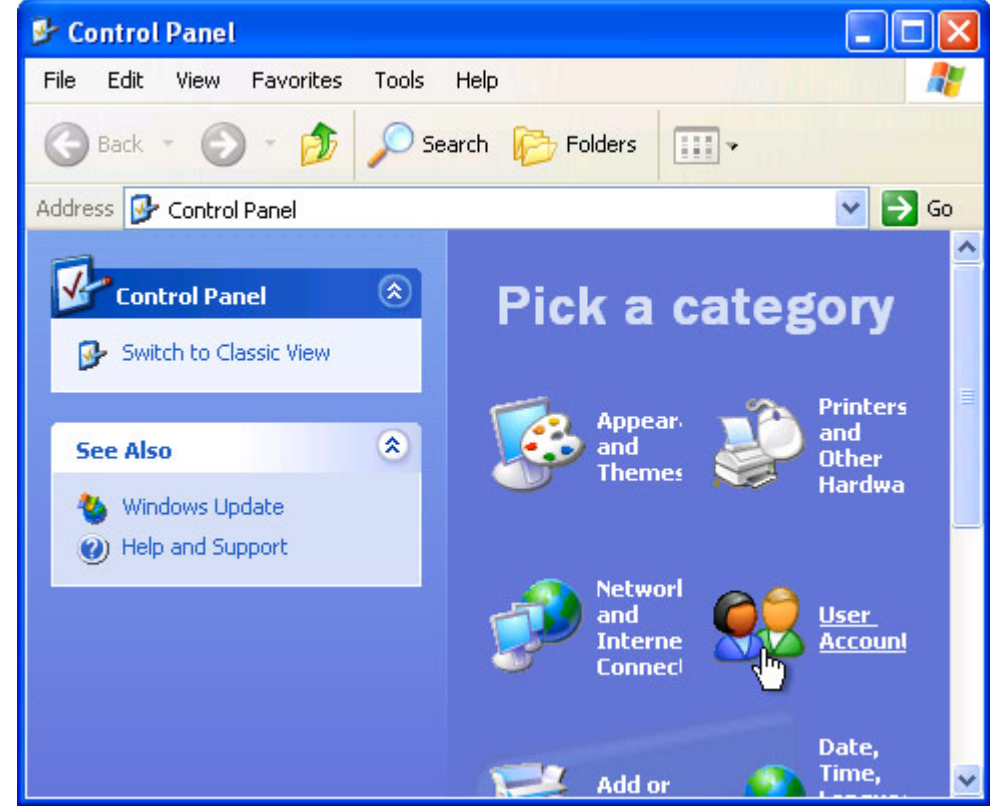

3. Under Pick a task, click Create a new account.

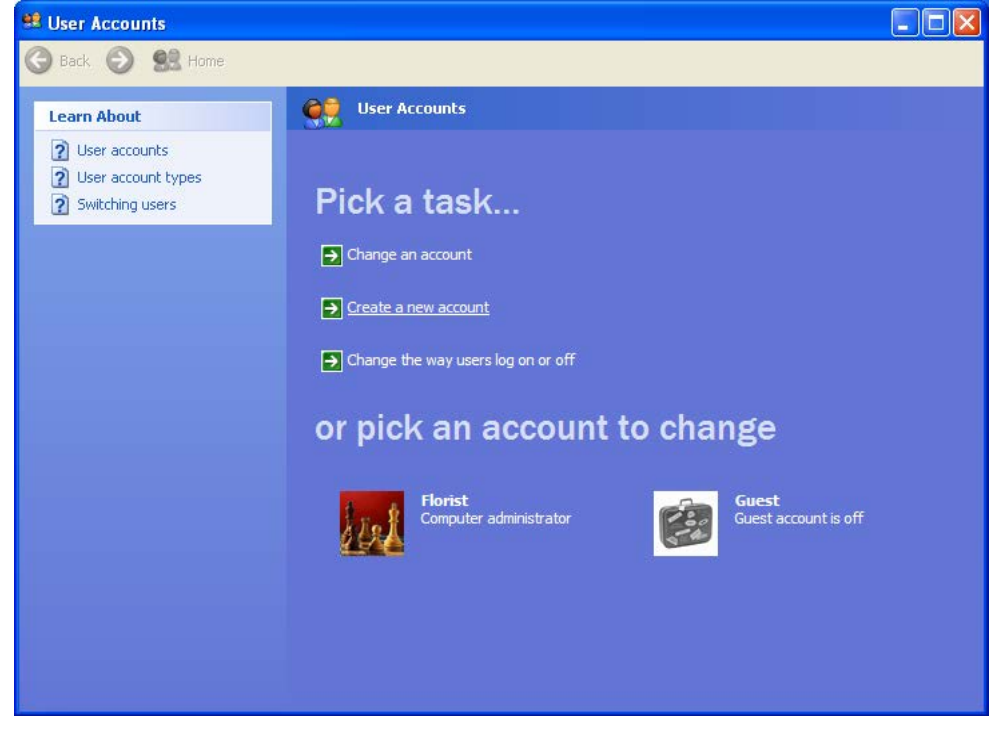

4. In the User Accounts wizard, on the Name the new account page, type the name for the user. You can use the person's full name, first name, or a nickname. Then click Next.

|                                                         | 😕 User Accounts                                                                                                    |
|---------------------------------------------------------|----------------------------------------------------------------------------------------------------|
|                                                         | 🚱 Back 📀 👷 Home                                                                                                    |
| and on the <u>Start menu</u> .<br><u>Next</u> > Cancel  |                                                                                                    |
| Int<br>n and on the <u>Start menu</u> .<br>Next > Cance | Reck  Name the new account Vye a name for the new account Vye a name for the new account Type a name for the new account This name will appear on the Welcome screen and on the |

5. The User Accounts wizard displays the Pick an account type page. Click Limited, and then click Create Account.

| 😫 User Accounts                           |                                                                                                    |
|-------------------------------------------|----------------------------------------------------------------------------------------------------|
| 🅞 Back 📀 🕵 Home                           |                                                                                                    |
| Learn About           Deser account types | O Computer administrator     O Limited                                                                                                    |
|                                           | With a limited account, you can:<br>Change or remove your password<br>Change your picture, theme, and other desktop settings<br>View files you created<br>View files in the Shared Documents folder                                                                                                    |
|                                           | Users with limited accounts cannot always install programs. Depending on the program, a user<br>might need administrator privileges to install it.<br>Also, programs designed prior to Windows XP or Windows 2000 might not work properly with<br>limited accounts. For best results, choose programs bearing the Designed for Windows XP logo,<br>or, to run older programs, choose the "computer administrator" account type. |
|                                           | < <u>B</u> ack <u>Cr</u> eate Account Cancel                                                                                                    |
|                                           |                                                                                                    |
|                                           |                                                                                                    |

6. To create another account, return to step 3.

# How to Add an Administrative Windows User Account

## PA-DSS 3.1

1. Log on to your computer as "Florist" (Florist has administrative privileges). Click Start, and then click Control Panel.

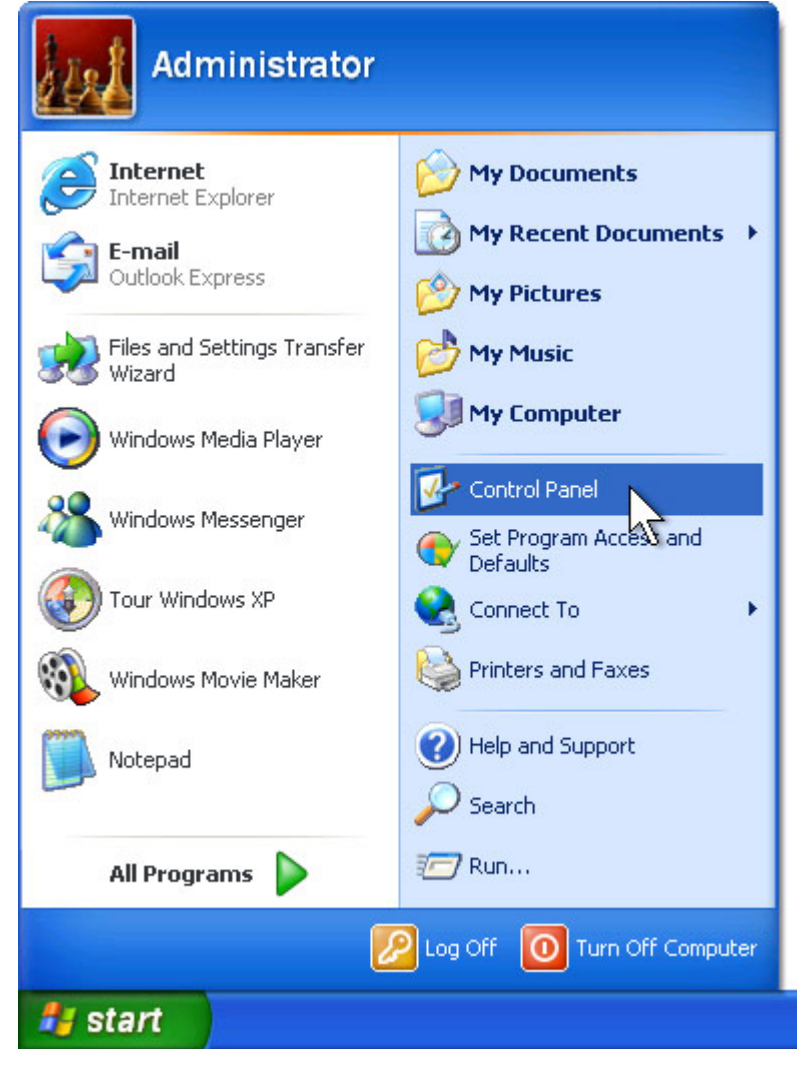

2. Under Pick a category, click User Accounts.

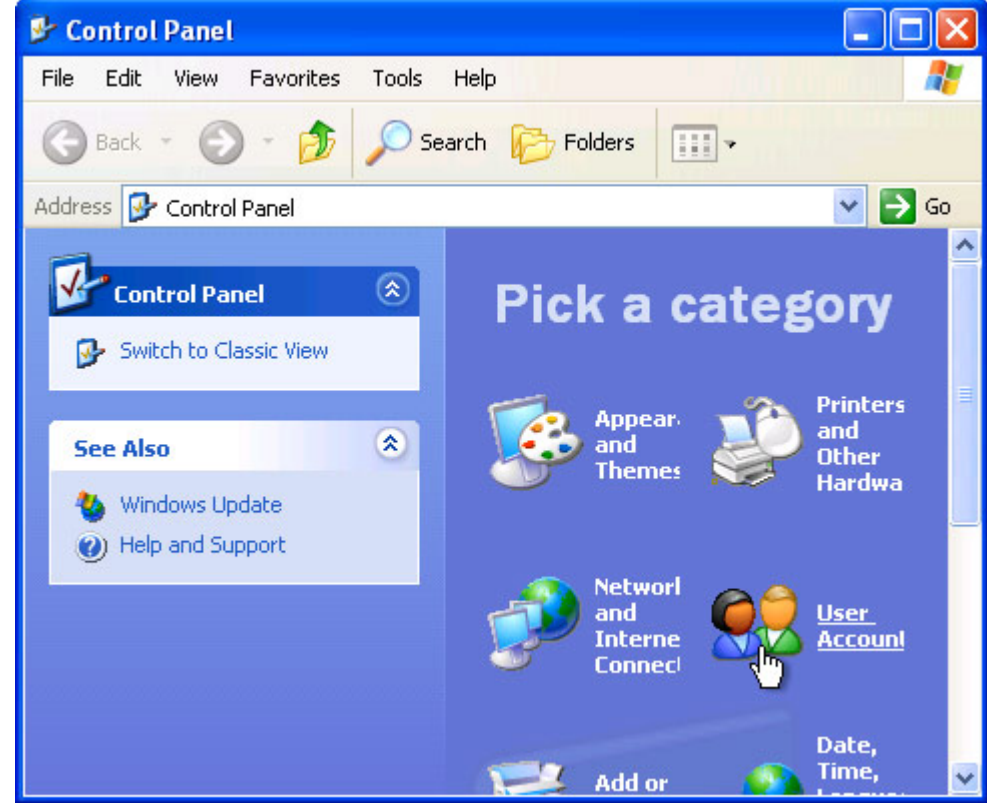

3. Under Pick a task, click Create a new account.

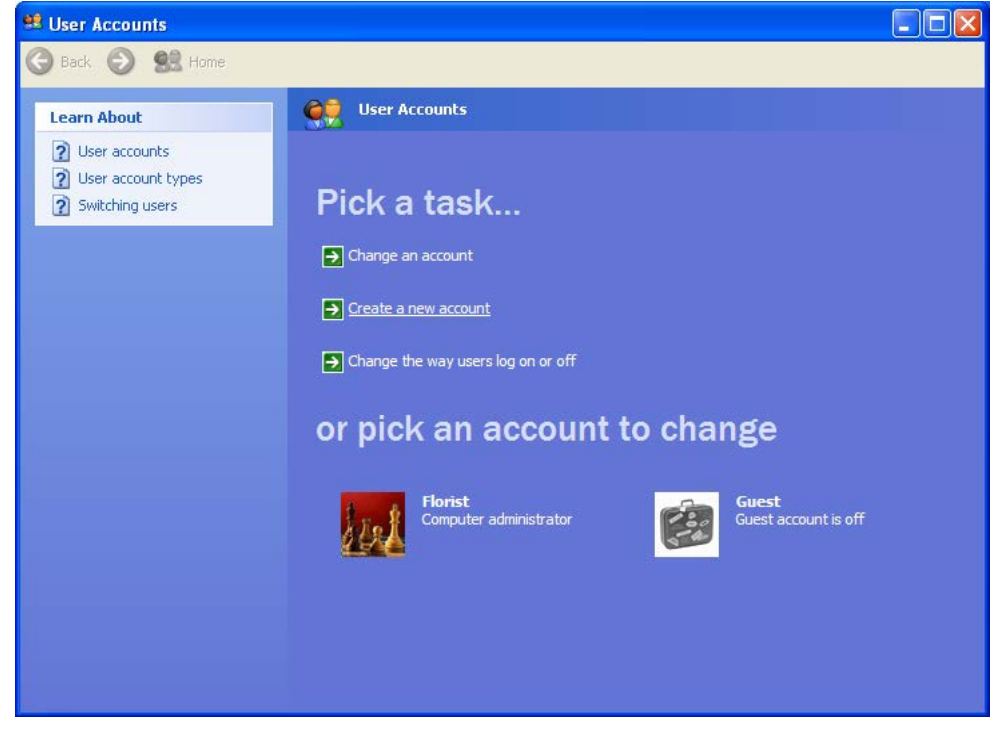

4. In the User Accounts wizard, on the Name the new account page, type the name for the user. You can use the person's full name, first name, or a nickname. Then click Next.

| e new account:<br>or on the <u>Welcome screen</u> and on the <u>Start menu</u> .<br><u>Next&gt;</u> Cancel |
|----------------------------------------------------------------------------------------------------|
|                                                                                                    |

5. The User Accounts wizard displays the Pick an account type page. Click Computer Administrator, and then click Create Account.

| <section-header><section-header><section-header><section-header><section-header><section-header><section-header><section-header><section-header><section-header></section-header></section-header></section-header></section-header></section-header></section-header></section-header></section-header></section-header></section-header> |
|----------------------------------------------------------------------------------------------------|
|                                                                                                    |

6. To create another account, return to step 3.

## How to Remove a Windows Administrative User Account

PA-DSS 3.1 PCI 8.5.4 PCI 8.5.5

1. Log on to your computer as "Florist" (Florist has administrative privileges). Click Start, and then click Control Panel.

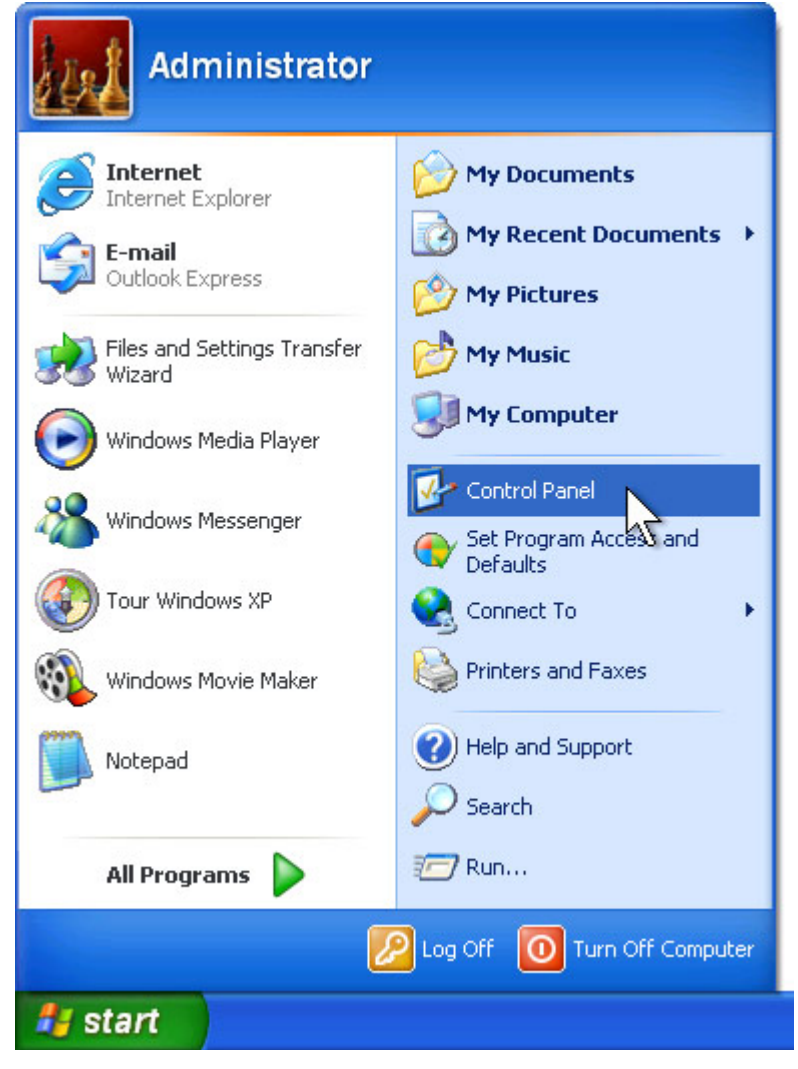

2. Under Pick a category, click User Accounts.

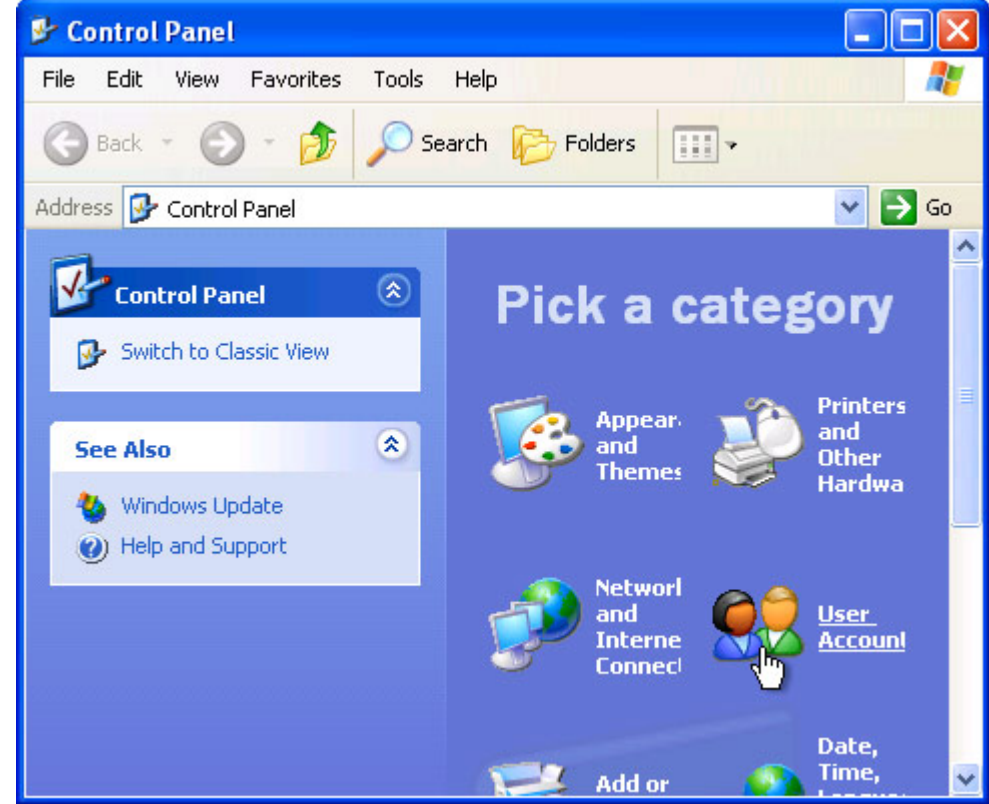

3. Under Pick a task, click Change an account.

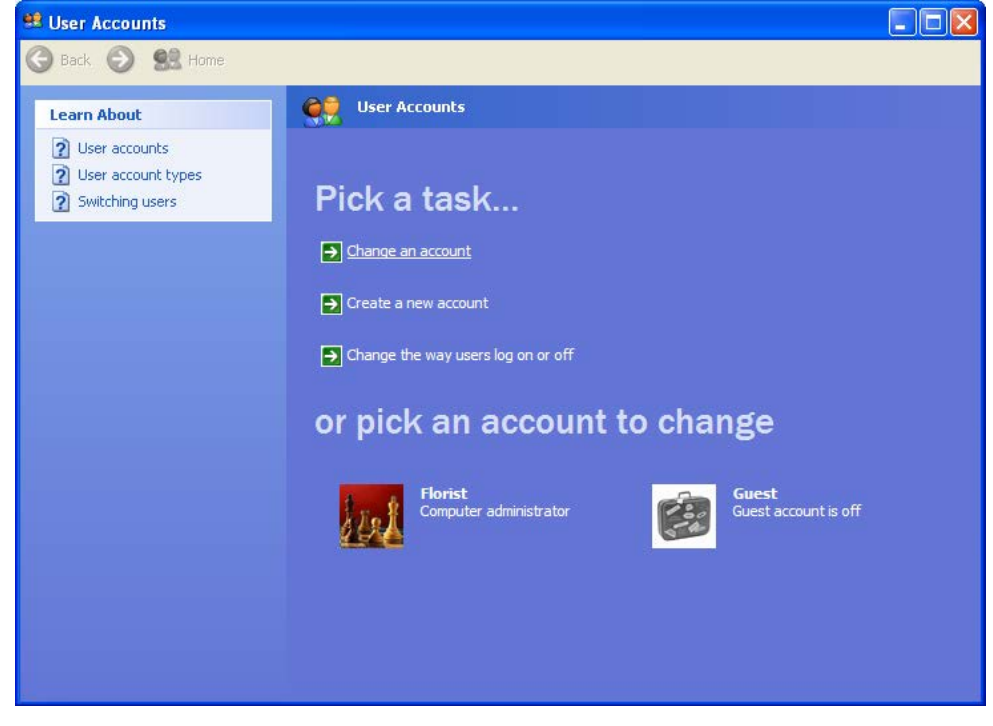

4. Under Pick an account to change, click the name of the account you want to delete.

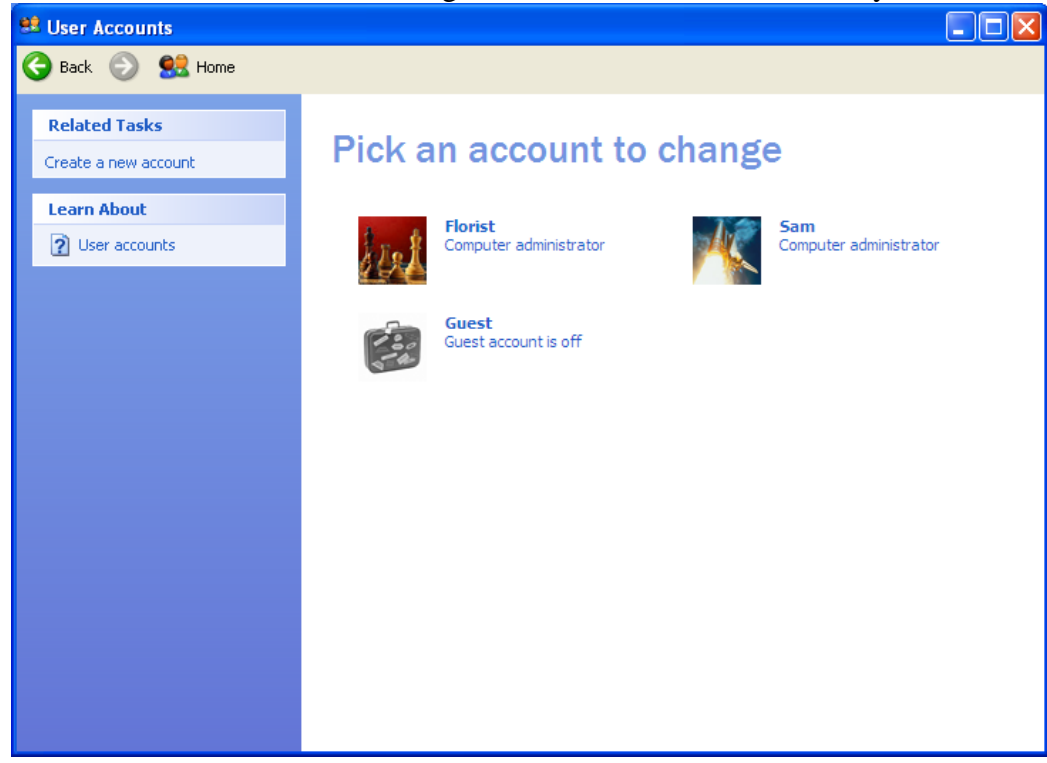

### 5. Click on Delete the account.

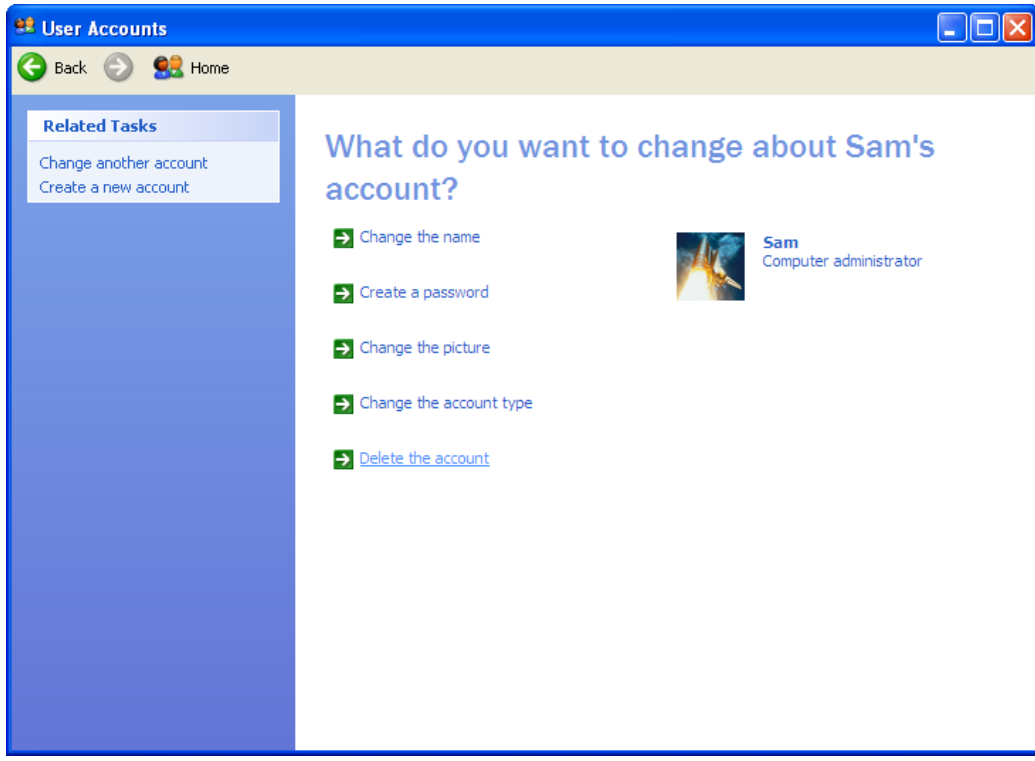

## 6. Click on the Delete Files button.

| 😫 User Accounts                  |                                                                                                    |
|----------------------------------|----------------------------------------------------------------------------------------------------|
| Ġ Back 📀 🕵 Home                  |                                                                                                    |
| Sam<br>Computer<br>administrator | Do you want to keep Sam's files?         Before you delete Sam's account, Windows can automatically save the contents of Sam's desktop and "My Documents" folder to a new folder called "Sam" on your desktop, However, Windows can automatically save the contents of Sam's desktop and the settings are samis e-mail messages, Internet favorites, and other settings.         Image: Content of the sam of the setting of the setting of the s |
|                                  |                                                                                                    |

7. Click the Delete Account button.

| 😫 User Accounts                  |                                                                                                    |
|----------------------------------|----------------------------------------------------------------------------------------------------|
| Ġ Back 📀 🕵 Home                  |                                                                                                    |
| Sam<br>Computer<br>administrator | Are you sure you want to delete Sam's account?<br>Windows will delete all of Sam's files, and then delete Sam's account. |
|                                  | Delete Account                                                                                                    |
|                                  |                                                                                                    |
|                                  |                                                                                                    |

## How to Remove a Windows Non-Administrative User Account

PA-DSS 3.1 PCI 8.5.4 PCI 8.5.5

1. Log on to your computer as "Florist" (Florist has administrative privileges). Click Start, and then click Control Panel.

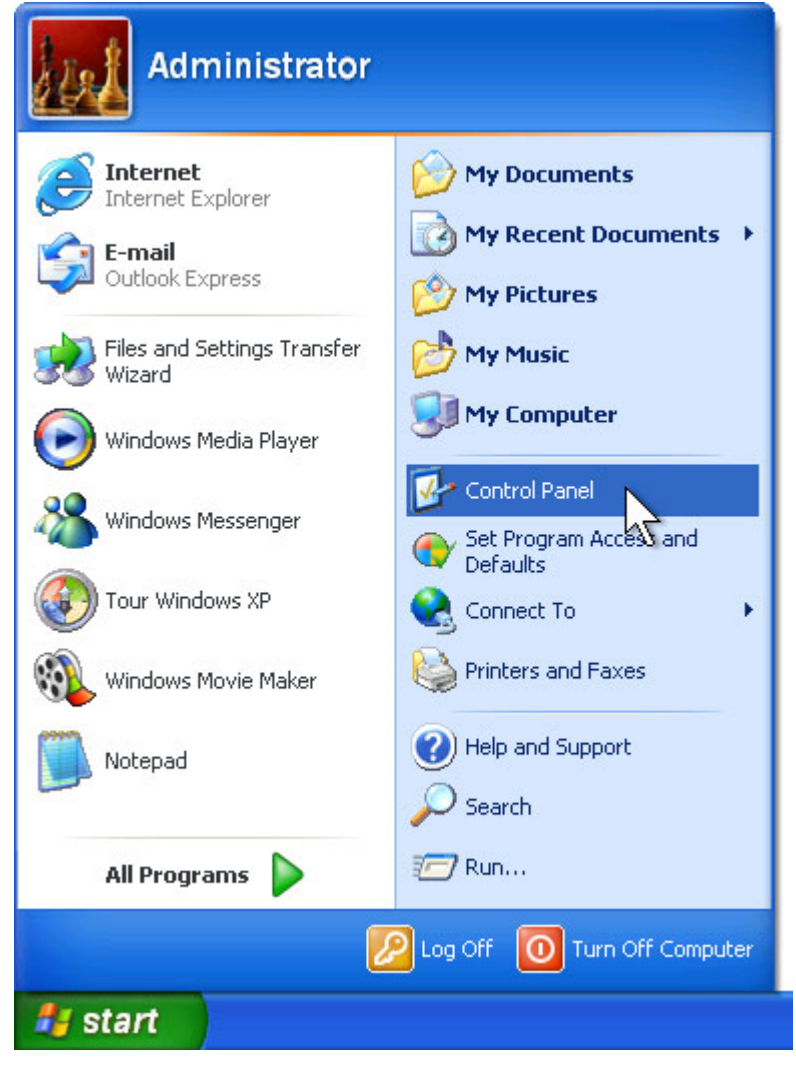

2. Under Pick a category, click User Accounts.

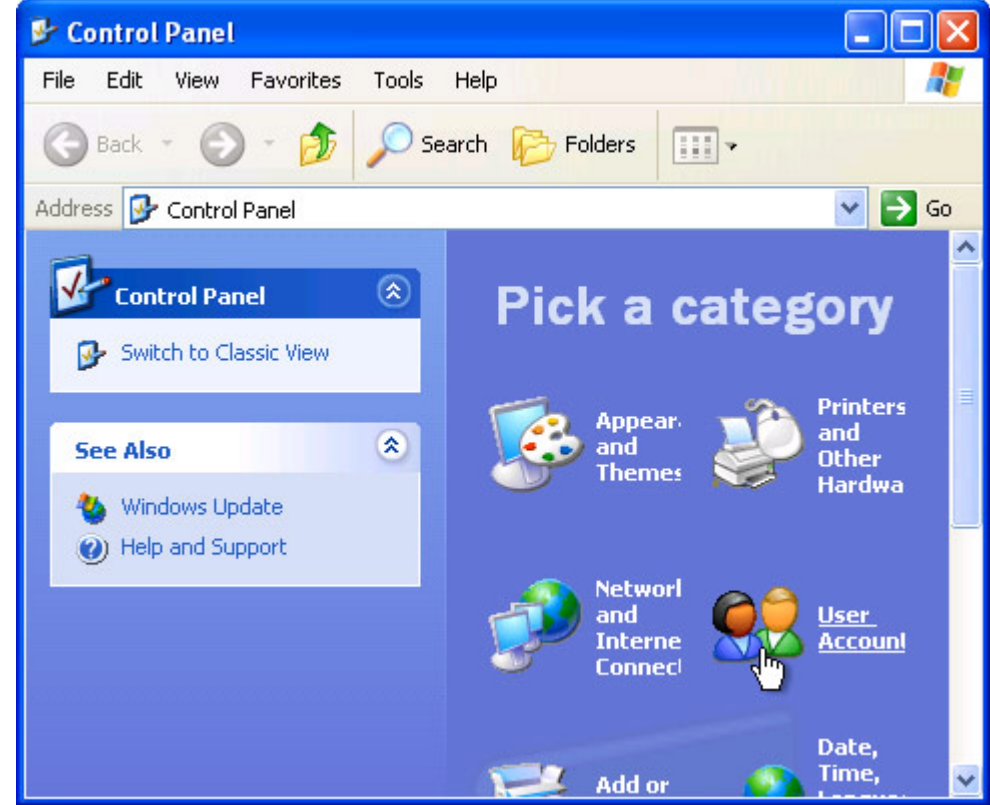

3. Under Pick a task, click Change an account.

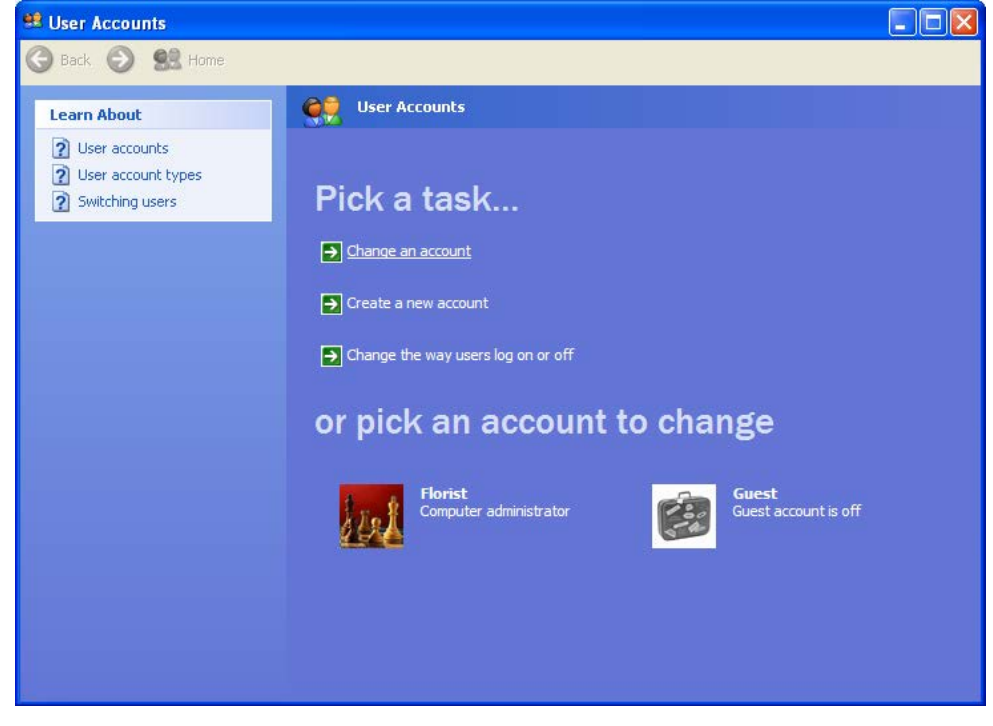

4. Under Pick an account to change, click the name of the account you want to delete.

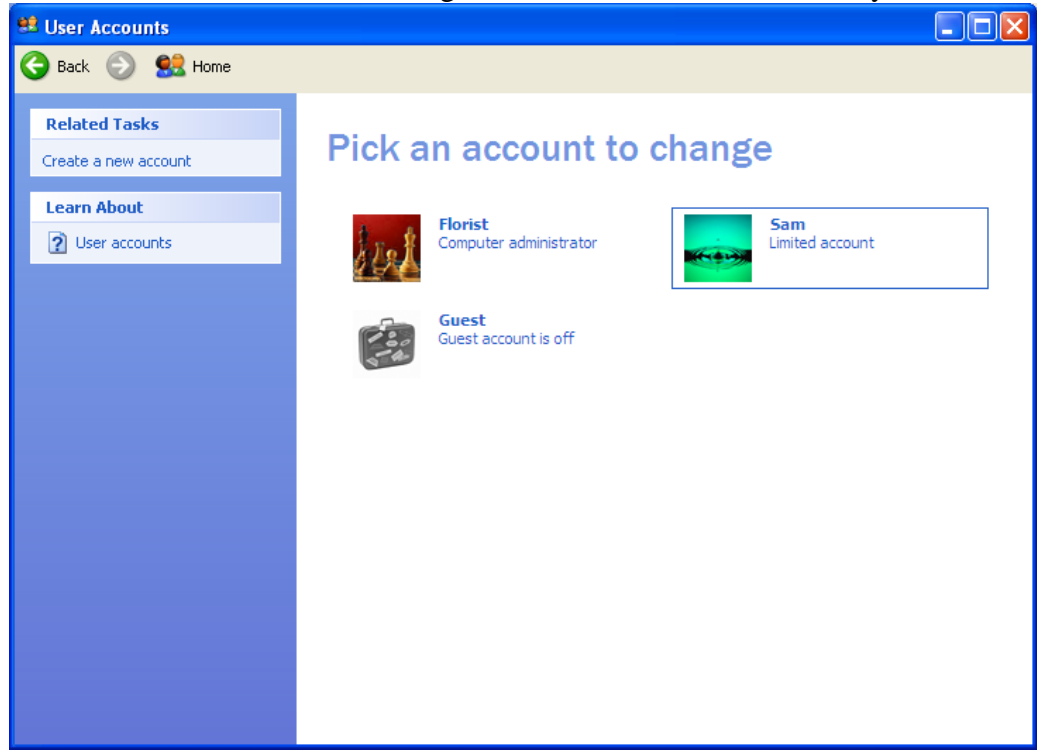

5. Click on Delete the account.

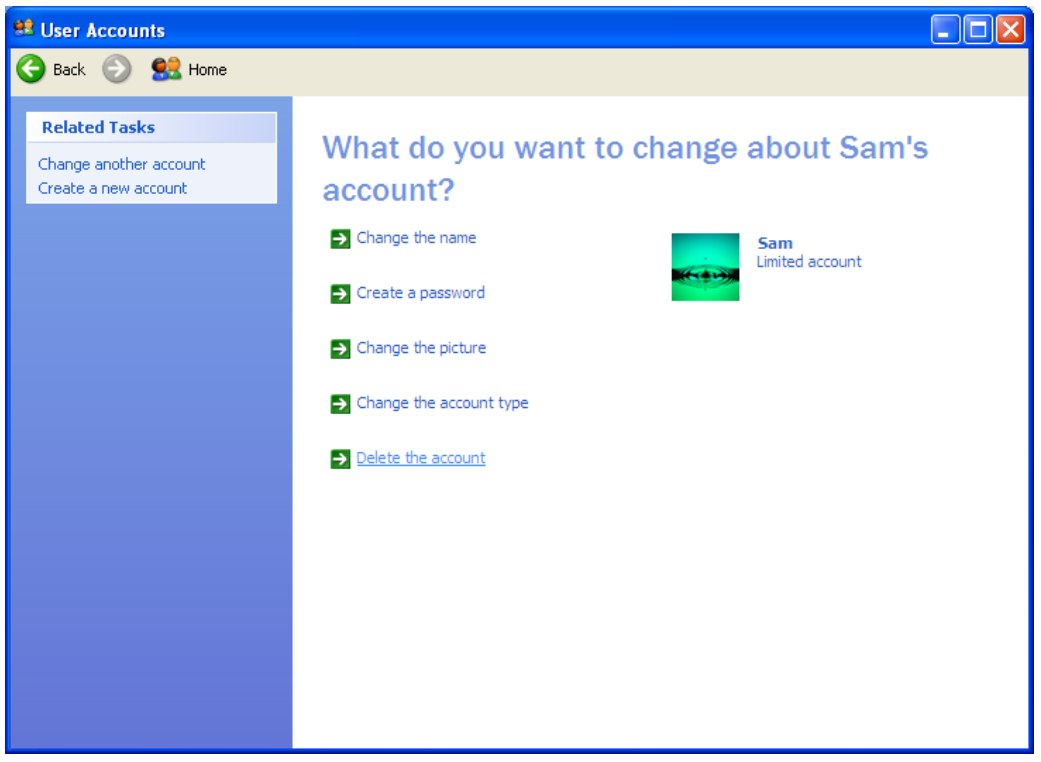

## 6. Click on the Delete Files button.

| 😫 User Accounts        |                                                                                                    |
|------------------------|----------------------------------------------------------------------------------------------------|
| Ġ Back 📀 🕵 Home        |                                                                                                    |
| Sam<br>Limited account | Do you want to keep Sam's files?<br>Before you delete Sam's account, Windows can automatically save the contents of Sam's desktop<br>and "My Documents" folder to a new folder called "Sam" on your desktop. However, Windows<br>cannot save Sam's e-mail messages, Internet favorites, and other settings. |
|                        | Keep Files Delete Files Cancel                                                                                                    |
|                        |                                                                                                    |
|                        |                                                                                                    |
|                        |                                                                                                    |
|                        |                                                                                                    |

7. Click the Delete Account button.

| 😫 User Accounts             |                                                                                                    |
|-----------------------------|----------------------------------------------------------------------------------------------------|
| 🌀 Back 💿 🕵 Home             |                                                                                                    |
| Back Sam<br>Limited account | Are you sure you want to delete Sam's account?<br>Windows will delete all of Sam's files, and then delete Sam's account.<br>Delete Account Cancel |
|                             |                                                                                                    |

# How to Add/Remove a Dove POS User Account

PA-DSS 3.1 PCI 8.5.4 PCI 8.5.5

To add an Employee:

1. Access the screen

a. Select My Shop from the left-hand navigation menu. The My Shop screen appears.

b. Select Employee Setup. The Employee Setup screen appears. This screen lists any employees you have already setup in your system.

c. Click the Add New button at the bottom of the Employee Setup Screen.

Or

Select Tools > Employee Setup from the Menu at the top of the screen.

The Add/Modify Employee screen appears.

- 2. Enter Employee Information.
- 3. Set up Employee Security:

Dove POS contains 4 security groups. Each group is setup with pre-defined security roles. The level of access a user has in the system is determined by the user group they are associated with.

To set a user's security level, select a checkbox in the Employee Security section. Options are:

Manager/Owner - This is the highest security level and allows access to all areas of the system. Bookkeeper - This setting is similar to Manager/Owner, except the bookkeeper does not have access to all the System Maintenance screens.

Sales Clerk - This setting has limited or no access to the System Maintenance screens.

Restricted Sales Clerk - This setting has access to the order-related screens only.

### 4. Complete the Process:

You have several options when you have completed entering information on the screen. You can:

Save the Profile and Open a New Screen - To save the new employee profile and open a blank Add/Modify Employee screen, click the Save and New button.

Save the Profile and Close the Screen - To save the new employee profile and close the Add/Modify Employee screen, click the Save and Close button.

Close the Screen without Saving - To close the screen without saving your changes, click the Close button.

# How to Securely "Wipe" a Hard Drive

PA-DSS 1.4.a PA-DSS 1.5.c

This document specifies how to securely wipe a hard disk. You would need to do this in a number of events:

- You are retiring a computer which, at some point in time, contained, or otherwise processed, sensitive cardholder data.
- You are installing the Dove POS on a computer which, in the past, was used for other purposes.
- Your Dove POS Server or workstation has experienced a security compromise.

### WARNING:

This process permanently formats your hard disk, there is no "undelete". It is advised that you consult with Teleflora customer service, prior to removing files, to ensure you are following proper, up-to-date procedures.

See: Appendix: Using the Eraser Tool.

## How to Change your Dove POS Data Encryption Key

PA-DSS 1.5 PCI DSS 3.6 PCI DSS 8.5

The DovePOS Key Rotation Utility is an application provided by Teleflora to rotate the data encryption keys for you. The DovePOS Key Rotation Utility is located in the Dove POS Server directory.

This Utility can only be executed by a Windows Administrator. Widows will display an error if you are not logged in as an administrator.

| 🛃 Dove POS Key Ro            | otation Utility                                                                                                    |
|------------------------------|----------------------------------------------------------------------------------------------------|
| Welcome                      | Welcome                                                                                                    |
| Rotate<br>Encryption<br>Keys | This wizard will guide you through the process of rotating the Dove POS<br>encryption keys. Click Next when you are ready to begin. |
|                              |                                                                                                    |
|                              |                                                                                                    |
|                              |                                                                                                    |
|                              |                                                                                                    |
|                              | < <u>B</u> ack <u>N</u> ext > <u>C</u> ancel                                                                                        |

1. Launch DovePOS Key Rotation Utility and click on Next.

| 🔡 Dove I           | POS Key R           | otation Utility                                                                                                    | - I X          |
|--------------------|---------------------|----------------------------------------------------------------------------------------------------|----------------|
| Wel                | come                | Welcome                                                                                                    |                |
| Rota<br>Enc<br>Key | ate<br>ryption<br>s | This wizard will guide you through the process of rotating the Do<br>encryption keys. Click Next when you are ready to begin. | ove POS        |
|                    | Dove POS            | Key Rotation Utility                                                                                                    | $\times$       |
|                    | <u>^</u>            | Are you sure you wish to continue and rotate your encryption keys? This action cannot be undone.                              |                |
|                    |                     | <u>Y</u> es <u>N</u> o                                                                                                    |                |
|                    |                     |                                                                                                    |                |
|                    |                     | < <u>B</u> ack. <u>N</u> ext >                                                                                                | <u>C</u> ancel |

2. Click Yes to continue with the key rotation.

| 🛃 Dov    | 🔜 Dove POS Key Rotation Utility |                                                                    |       |  |  |  |  |
|----------|---------------------------------|--------------------------------------------------------------------|-------|--|--|--|--|
| _ w      | elcome                          | Rotate Encryption Keys                                             |       |  |  |  |  |
| Er<br>Ke | otate<br>hcryption<br>eys       | Encryption keys rotated succesfully. Click Finish to close the wiz | ard.  |  |  |  |  |
|          |                                 |                                                                    |       |  |  |  |  |
|          |                                 |                                                                    |       |  |  |  |  |
|          |                                 |                                                                    |       |  |  |  |  |
|          |                                 |                                                                    |       |  |  |  |  |
|          |                                 | < <u>B</u> ack <u>F</u> inish <u>C</u>                             | ancel |  |  |  |  |

3. Click Finish to close the application.

# How to Create a "Strong" Password

### PCI 8.5

PCI DSS gives specifications as to password strengths required. Following are relevant PCI DSS specifications, as well as some techniques you may use to help generate random passwords.

A PA-DSS compliant password must meet all of the following requirements. Note that you are responsible for ensuring that you use a compliant password:

Minimum of 7 characters long (PCI 8.5.10) Contains both least numeric and alphabetic characters (PCI 8.5.11) Different from one of the last four passwords you have used in the past. (PCI 8.5.12)

Password Generator

Password Generator is an application provided with DovePOS to assist you in generating secure passwords. Password Generator is located in the Dove POS Terminal directory.

| Password Generator | <u>e x</u> |
|--------------------|------------|
| Configure          |            |
|                    |            |
|                    |            |
|                    |            |
| Сору               | Generate   |

By default Special Characters, Numeric, and Alpha upper and lower case settings are enabled. And, the password length is set to seven characters long.

To modify the complexity settings of the password:

| Pass     | word Generator     |   | BX       |
|----------|--------------------|---|----------|
| Cor      | nfigure            |   |          |
| <b>~</b> | Special Characters |   |          |
| <b>~</b> | Numeric            |   |          |
|          | Alpha              | • |          |
|          | Password Length    | • |          |
|          | ору                |   | Generate |

Click on Configure.

Select or deselect Special Characters and/or Numeric.

| Password Generator |                    |   |          |            |    |    |
|--------------------|--------------------|---|----------|------------|----|----|
| Cor                | nfigure            |   |          |            |    |    |
| <b>~</b>           | Special Characters |   |          |            |    |    |
| <b>~</b>           | Numeric            |   |          |            |    |    |
|                    | Alpha              | • | <b>~</b> | Lower Case |    |    |
|                    | Password Length    | • | <b>~</b> | Upper Case | _  |    |
|                    | ору                |   | _        | Generate   | EX | it |

Click on Alpha

Select or deselect Lower and/or Upper Case characters.

| Passw    | ord Generator      |   |          |    | Б×   |
|----------|--------------------|---|----------|----|------|
| Con      | figure             |   |          |    |      |
| <b>~</b> | Special Characters |   |          |    |      |
| <b>~</b> | Numeric            |   |          |    |      |
|          | Alpha              | • |          |    |      |
|          | Password Length    | • |          | 7  |      |
|          | ру                 |   |          | 8  | Exit |
|          |                    |   |          | 9  |      |
|          |                    |   |          | 10 |      |
|          |                    |   |          | 11 |      |
|          |                    |   | <b>~</b> | 12 |      |

Click on Password length.

Select the desired password length.

To create password:

| Password Generato | r             | Β× |
|-------------------|---------------|----|
| Configure         |               |    |
|                   | 9Lb&-3Yg6m?J  |    |
| Сору              | Generate Exit |    |

Click Generate.

To select a different password click generate again.

Clicking the Copy button puts the password on the clipboard.

# How to Verify Password Policies in Windows XP

### PCI 8.5

PCI 8.5.x specify a number of password complexity rules which must be in place. Following is how to verify those settings are in place on your windows computer(s).

| 🙉 C:\WINDOWS\system32\cmd.exe                                                                                                    |                                                                 |  |
|----------------------------------------------------------------------------------------------------|-----------------------------------------------------------------|--|
| C:\Documents and Settings\MKachline>net accounts<br>Force user logoff how long after time expires?:<br>Minimum password age (days):<br>Maximum password length:<br>Length of password history maintained:<br>Lockout threshold:<br>Lockout duration (minutes):<br>Lockout observation window (minutes):<br>Computer role:<br>The command completed successfully.<br>C:\Documents and Settings\MKachline>net accounts_ | Never<br>1<br>60<br>7<br>6<br>3<br>Never<br>1440<br>WORKSTATION |  |

Start | Run |cmd.exe" From the "C:" prompt: Net accounts

Look for:

- "Maximum Password Age" of 90 days or less
- "Minimum Password Length" of 7 or greater
- "Length of Password History" of 4 or greater.

| Display Properties                                                | 신즈 |
|-------------------------------------------------------------------|----|
| Themes Desktop Screen Saver Appearance Settings                   |    |
|                                                                   |    |
|                                                                   |    |
| Ar an an an an an an an an an an an an an                         |    |
|                                                                   |    |
|                                                                   |    |
|                                                                   |    |
|                                                                   |    |
| Screen saver                                                      | ٦  |
| 3D Flying Objects ✓ Settings Preview                              |    |
| Wait: 15 🚎 minutes 🔽 On resume, password protect                  |    |
| Monitor power                                                     |    |
| To adjust monitor power settings and save energy,<br>click Power. |    |
| Power                                                             |    |
|                                                                   |    |
| OK Cancel Apply                                                   |    |

## How to set a Screensaver Lock in Windows XP

PA-DSS 3.1 PCI 8.5.15

In order to be compliant with PA-DSS requirements, each workstation with access to the Dove POS server must have a "locking" screensaver set. The Screensaver must "lock" (thus, require a password to unlock) after fifteen minutes of inactivity.

To ensure that a Screensaver lock is established, do as follows:

- 1. Log into Windows computer.
- 2. Right-click the desktop
- 3. Select the "Screen Saver" tab
- 4. Put "15" (or less that 15) in the "Wait xx minutes" box.
- 5. Check the "On resume, password protect" box.
- 6. Click "OK" button.

# How to Disable Debug Logging

Addresses: PA-DSS 4.2.b

Your Dove POS system logs various communications information pertaining to credit card transactions at configured or above log level in the hierarchy. The various log levels, in the increasing order of hierarchy, are "Debug", "Info", "Warn" and "Error". It is possible to change the log level through configuration file so that the system logs information at that or above level. Please note, completely disabling logging on your Dove POS may render your system out of PCI compliance; do not disable Dove POS logging Capabilities.

Following is the procedure you may follow to turn off debug/info logging.

### WARNING:

You must take great care while editing configuration files manually. If an error is caused in the configuration file, Dove POS system may not function properly.

For Dove POS Terminal application,

Using Notepad, open logger configuration file located at;

C:\Program Files\Teleflora\Terminal\DovePOSLogging.config

Locate the logger section with the name as "DovePOS".

To disable debug/info logging, change the "level" element "value" to either "Warn" or "Error" (refer to the figure below).

Save and close the file.

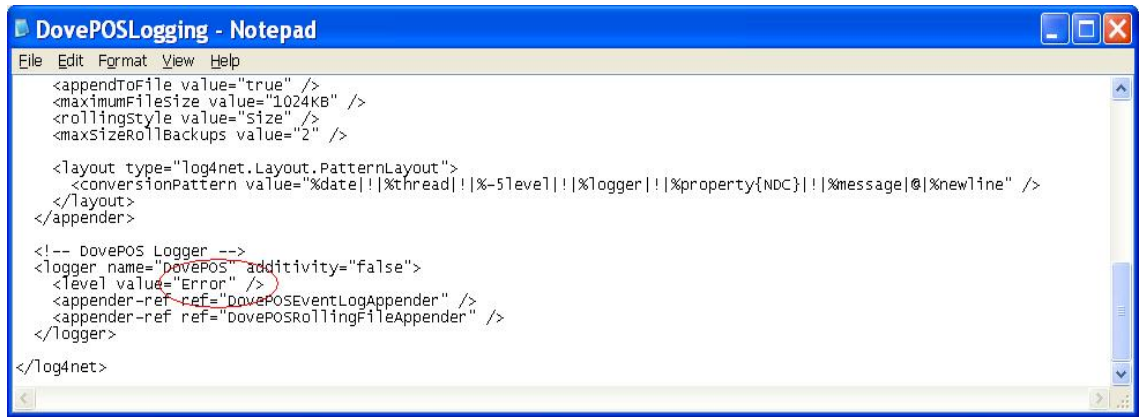

For Dove POS Server application,

Using Notepad, open logger configuration file located at:

C:\Program Files\Teleflora\Server\DovePOSLogging.config

Locate the logger section with the name as "Teleflora.TFO.POS.Server.App".

To disable debug/info logging, change the "level" element "value" to either "Warn" or "Error" (refer to the figure below).

Save and close the file.

|      | ove  | POSLo                                                                                                    | ogging - Notepad                                                                                                    |  |
|------|------|----------------------------------------------------------------------------------------------------|----------------------------------------------------------------------------------------------------|--|
| Eile | Edit | Format                                                                                                    | <u>⊻</u> iew <u>H</u> elp                                                                                                    |  |
|      |      |                                                                                                    | <layout type="log4net.Layout.PatternLayout"><br/><conversionpattern additivity="false" teleflora.tfo.pos.server.app"="" value="%date ! %thread ! %-5level ! %logger ! %proper&lt;br&gt;&lt;/layout&gt;&lt;/td&gt;&lt;td&gt;rty{NDC]&lt;/td&gt;&lt;/tr&gt;&lt;tr&gt;&lt;td&gt;&lt;/td&gt;&lt;td&gt;&lt;/td&gt;&lt;td&gt;&lt;/appen&lt;/td&gt;&lt;td&gt;nder&gt;&lt;/td&gt;&lt;td&gt;&lt;/td&gt;&lt;/tr&gt;&lt;tr&gt;&lt;td&gt;&lt;/td&gt;&lt;td&gt;&lt;/td&gt;&lt;td&gt;&lt;! Se&lt;br&gt;&lt;logger&lt;br&gt;&lt;/logge&lt;/td&gt;&lt;td&gt;&lt;pre&gt;rver Logger&gt; ' name="></conversionpattern></layout> |  |
|      | D    | Su<br <append< td=""><td>upport Tool Event Log Appender&gt;<br/>der name="SupportToolEventLogAppender" type="log4net.Appender.EventLogAppender" &gt;<br/></td><td></td></append<> | upport Tool Event Log Appender><br>der name="SupportToolEventLogAppender" type="log4net.Appender.EventLogAppender" ><br>                                                                                                    |  |

For Dove POS Scheduler application,

Using Notepad, open logger configuration file located at:

C:\Program Files\Teleflora\Server\DovePOSLogging.config

Locate the logger section with the name as "Teleflora.TFO.POS.Scheduler.App".

To disable debug/info logging, change the "level" element "value" to either "Warn" or "Error" (refer to the figure below).

Save and close the file.

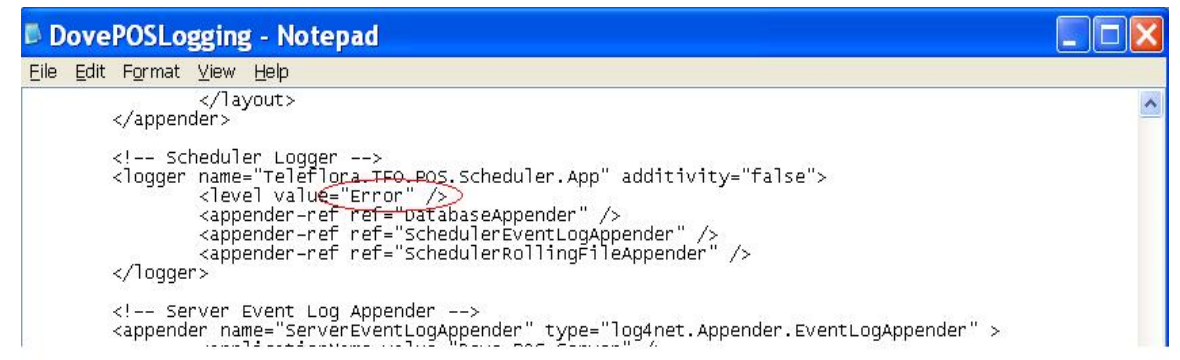

For Dove POS CMC Host application,

Using Notepad, open logger configuration file located at:

C:\Program Files\Teleflora\Server\DovePOSLogging.config

Locate the logger section with the name as "CMCHost".

To disable debug/info logging, change the "level" element "value" to either "Warn" or "Error" (refer to the picture below).

Save and close the file.

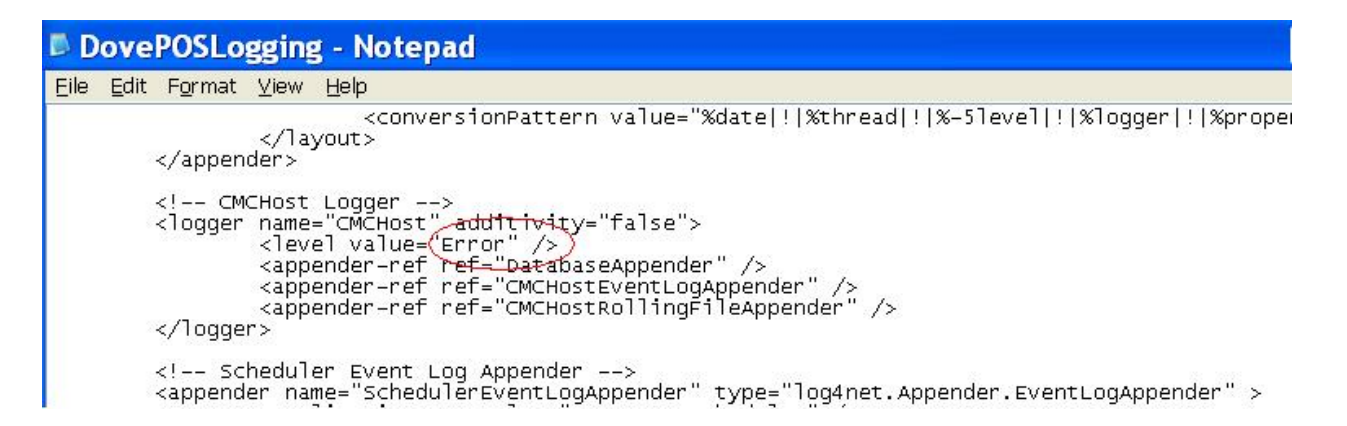

For Dove POS Support Tool application,

Using Notepad, open logger configuration file located at;

C:\Program Files\Teleflora\Server\DovePOSLogging.config

Locate the logger section with the name as "DoveSupportTool".

To disable debug/info logging, change the "level" element "value" to either "Warn" or "Error" (refer to the picture below).

Save and close the file.

| Do Do                                              | ovel         | POSLo                                                                                                    | gging - Notepad 📃 🗖                                                          | X |
|----------------------------------------------------|--------------|----------------------------------------------------------------------------------------------------|------------------------------------------------------------------------------|---|
| Eile                                               | <u>E</u> dit | Format                                                                                                    | <u>V</u> iew Help                                                            |   |
|                                                    |              | su<br <logger<br><td><pre><applicationname value="Dove POS Support Tool"></applicationname></pre></td><td></td></logger<br> | <pre><applicationname value="Dove POS Support Tool"></applicationname></pre> |   |
| <td>g4 net</td> <td>t&gt;</td> <td></td> <td></td> | g4 net       | t>                                                                                                    |                                                                              |   |
| <                                                  |              |                                                                                                    |                                                                              |   |

## How to Remove Log Files

Addresses: PA-DSS 1.1.6

Dove POS system uses database and Windows application event log to log events. The database table used to record log events is TU\_ActivityLog. Typically, the Windows application event log file is located at C:\Windows\system32\config\AppEvent.Evt.

The information written to the Windows event log and database is valuable in troubleshooting many issues which you may experience in your use of the application. Though Dove POS has been carefully written to never log accountholder's sensitive data in these logged information, in the event of either unforeseen bugs or the need for "special case" logging, accountholder's sensitive data could be contained within these logged information.

Remove Dove POS Logging – Windows Event Log

Following is the process you may follow to clear-off (securely over-write) all log events in Windows application event log.

### WARNING:

You cannot retrieve records from a cleared event log using an undelete tool. For details, refer to the information at the following link. http://www.microsoft.com/technet/scriptcenter/guide/sas\_log\_pcna.mspx?mfr=true

Process:

Log in to your Dove POS Terminal/Server as an administrative account.

Click the Start button.

Click Control Panel.

Click Administrative Tools.

Double-click Event Viewer.

Right click on the Application in the left pane of the Event Viewer.

Click on Clear all Events. You will be asked "Do you want to save "Application" before clearing it?"

| Event Viewer                 |                      |              |                |                         |          |       |      |
|------------------------------|----------------------|--------------|----------------|-------------------------|----------|-------|------|
| File Action View Help        |                      |              |                |                         |          |       |      |
|                              | 8                    |              |                |                         |          |       |      |
| Event Viewer (Local)         | Application 4        | 140 event(s) |                |                         |          |       |      |
|                              | Туре                 | Date         | Time           | Source                  | Category | Event | User |
|                              | (1) Information      | 3/26/2008    | 3:53:27        | Dove POS Server         | None     | 0     | N/A  |
|                              | Information          | 3/26/2008    | 3:53:27        | Dove POS Server         | None     | 0     | N/A  |
|                              | Information          | 3/26/2008    | 3:53:27        | Dove POS Server         | None     | 0     | N/A  |
| Microsoft Office Diagnostics | Information          | 3/26/2008    | 3:53:27        | Dove POS Server         | None     | 0     | N/A  |
| Microsoft Office Sessions    | Information          | 3/26/2008    | 3:53:27        | Dove POS Server         | None     | 0     | N/A  |
|                              | Information          | 3/26/2008    | 3:53:27        | Dove POS Server         | None     | 0     | N/A  |
|                              | Information          | 3/26/2008    | 3:53:27        | Dove POS Server         | None     | 0     | N/A  |
|                              | Information          | 3/26/2008    | 3:53:27        | Dove POS Server         | None     | 0     | N/A  |
|                              | Inf Evon             | t Viewer     |                |                         |          | 0     | N/A  |
|                              | Inf Even             | t viewei     |                |                         |          | 0     | N/A  |
|                              | (1) Inf              |              |                |                         |          | 0     | N/A  |
|                              | Dinf 🕐               | Do you war   | nt to save "Ap | pplication" before clea | ring it? | 0     | N/A  |
|                              | 🕄 Infi               |              |                |                         |          | 0     | N/A  |
|                              | Inf                  |              | 1.             |                         |          | 0     | N/A  |
|                              | Inf                  | Yes          | No             | Cancel                  |          | 0     | N/A  |
|                              | (1) Inf              |              |                |                         |          | 0     | N/A  |
|                              | (1) Information      | 3/26/2008    | 3:53:27        | Dove POS Server         | None     | 0     | N/A  |
|                              | ( Information        | 3/26/2008    | 3:53:27        | Dove POS Server         | None     | 0     | N/A  |
|                              | <li>Information</li> | 3/26/2008    | 3:53:27        | Dove POS Server         | None     | 0     | N/A  |

Click "No" to clear-off all the events, without saving.

# Setup / Configure the Netgear FVS338 Firewall

To access the router control panel:

- 1. Open Internet Explorer
- 2. Enter 192.168.1.1 in for the address. The router login page should display.
- Enter the admin user name and password. The default user name/password is: User Name: admin Password: password
- Step 1: Configure the Broadband ISP

| Network Configuration   Security   VPN   Adr                                                 | ninistration   Monitoring   Web Support   Logout                                                                                                    |
|----------------------------------------------------------------------------------------------|----------------------------------------------------------------------------------------------------|
| :: WAN Settings :: Dynamic I                                                                 | DNS :: LAN Settings :: Routing ::                                                                                                    |
| Broadband ISP Settings Dial-up ISP Settings WAN P                                            | Advanced Broadband Status                                                                                                    |
| # ISP Login                                                                                  | () help                                                                                                    |
| Does Your Internet Connection Require a Login?                                               | Login:     Password:                                                                                                    |
| ііі ISP Туре                                                                                 | () help                                                                                                    |
| Which type of ISP connection do you use?<br>Austria (PPTP)<br>Other (PPPoE)<br>BigPond Cable | Account Name:<br>Domain Name:<br>Login Server:<br>Idle Timeout: Keep Connected<br>Idle Time: Minutes<br>My IP Address: Minutes<br>Server IP Address: |
| Internet (IP) Address (Current IP Address)                                                   | III Domain Name Server (DNS) Servers @help                                                                                                    |
| Get Dynamically from ISP                                                                     | Get Automatically from ISP                                                                                                    |
| O Use Static IP Address                                                                      | O Use These DNS Servers                                                                                                    |
| IP Address: 0 0 0 0                                                                          | Primary DNS Server: 0 0 0 0                                                                                                    |
| Apply Reset                                                                                  | Test Auto Detect                                                                                                    |

1. Does the internet connection require a login?

(a.) If you selected "No" then scroll down and set the IP addresses if necessary; if not, then press "Apply" and proceed to next step.

(b.) If you selected "Yes" then fill in the ISP information as appropriate. If no "Account Name" was specified by the ISP, then use the same information in this blank as the "Login" blank (copy & paste works well). Next, scroll down and set the IP address.

## Step 3: Set the Password

| Network Configuration   Security   VPN   Administration   Monitoring   Web Support   Logout |                                                                                           |                      |          |  |  |  |
|---------------------------------------------------------------------------------------------|-------------------------------------------------------------------------------------------|----------------------|----------|--|--|--|
| :: Remote Management :: SNMP ::                                                             | :: Remote Management :: SNMP :: Settings Backup & Upgrade :: Set Password :: Time Zone :: |                      |          |  |  |  |
| Set Password                                                                                | - 1                                                                                       |                      |          |  |  |  |
|                                                                                             |                                                                                           |                      |          |  |  |  |
| # User Selection                                                                            |                                                                                           |                      | (2) help |  |  |  |
| Edit Admin Setting                                                                          | gs                                                                                        | O Edit Guest S       | ettings  |  |  |  |
|                                                                                             |                                                                                           |                      |          |  |  |  |
| III Admin Settings                                                                          | ?help                                                                                     | # Guest Settings     | ?help    |  |  |  |
| New User Name: admin                                                                        |                                                                                           | New User Name: guest |          |  |  |  |
| Old Password:                                                                               |                                                                                           | Old Password:        |          |  |  |  |
| New Password:                                                                               |                                                                                           | New Password:        |          |  |  |  |
| Retype New Password:                                                                        |                                                                                           | Retype New Password: |          |  |  |  |
|                                                                                             |                                                                                           |                      |          |  |  |  |
| A                                                                                           | pply                                                                                      | Reset                |          |  |  |  |
| # Idle Logout Time ②help                                                                    |                                                                                           |                      |          |  |  |  |
| Administrator login times out aft                                                           | Administrator login times out after idle for: 5 Minutes                                   |                      |          |  |  |  |
|                                                                                             |                                                                                           |                      |          |  |  |  |
| A                                                                                           | pply                                                                                      | Reset                |          |  |  |  |

1. In the top menu bar, click "Administration"

2. In the sub menu bar, click "Set Password"

3. The default Old Full Access password is "password". The New Full Access Password must be generated using alphanumeric codes with substitution. The password must be ALL CAPITAL LETTERS Use the first 4 letters of the state followed by the last 5 of the shop code to generate the base password, then use the substitution chart to change the letters and numbers to the final password.

4. Change the guest password from "password" to "T3l3fl0r4".

5. Click "Apply" to complete the change

### Step 4: The Dialup Connection

| Network Configuration | Security    | VPN      | Administration     | Monitoring      | Web Support | Logout |
|-----------------------|-------------|----------|--------------------|-----------------|-------------|--------|
|                       | WAN Setting | s :: Dyn | amic DNS 💠 LAN Set | tings a Routing |             |        |

1. Go to Network Configuration > WAN Settings > Dial-up ISP Settings

| # Dial-up Account             | () helj                |
|-------------------------------|------------------------|
| Account / User Name: SHOPCODE | Telephone: 18664467316 |

- A. Account / User Name: SHOPCODE ex: 00070750
- B. Password: TWS Password (Same one you use in DovePOS setup)
- C. Telephone: 1.800-443-3597 (Remember to input 9 if you need to get an outside line)

| Serial Line Speed:      | 57600 🔽           |       |                          |  |
|-------------------------|-------------------|-------|--------------------------|--|
| Modem Type:             | U.S. Robotics 56K | FAX E | XT PnP                   |  |
| For User Defined Modem: | Initial String:   | AT&F  |                          |  |
|                         | Dial-up Type:     | ۲     | Tone                     |  |
|                         |                   | 0     | Pulse                    |  |
|                         |                   | 0     | Other - use Dial String: |  |
|                         |                   |       |                          |  |

- D. Set the Serial Line Speed to 57600.
- E. Select U.S. Robotics FAX PnP, from the Modem Type Dropdown box.
- F. Leave everything else as defaults, click Apply.

### Step 5: WAN Mode

| Network Configuration | Security    | VPN      | Administration   | Monitoring    | Web Support | Logout |  |
|-----------------------|-------------|----------|------------------|---------------|-------------|--------|--|
|                       | WAN Setting | s II Dyn | amic DNS LAN Set | tings Routing | 1 ::        |        |  |

Click Network configuration > Wan Settings

| Use NAT or Classical Rou                                                                                   | ting between WAN & LAN interfaces?                                                                                                    |
|----------------------------------------------------------------------------------------------------|----------------------------------------------------------------------------------------------------|
| ⊙ NAT                                                                                                    | O Classical Routing                                                                                                    |
| Port Mode 🥑                                                                                                | elp 🗰 WAN Failure Detection Method 📀 help                                                                                                    |
| <ul> <li>Primary Broadband with Dialup as backup</li> <li>Use only single WAN port: Broadband v</li> </ul> | <ul> <li>DNS lookup using WAN DNS Servers</li> <li>DNS lookup using this DNS Server:</li> <li>I I I I I I I I I I I I I I I I I I I</li></ul> |

- A. Port Mode: Primary Broadband with Dial up as Backup
- B. WAN Failure Detection Method: Failover after 4 failures (Default is 2 change it)
- C: Click Apply

### Step 6: Remote Management

| (                                                    | Operation succeeded.                                                                                                    |
|------------------------------------------------------|----------------------------------------------------------------------------------------------------|
| cure HTTP Management                                 | e                                                                                                    |
| Allow Secure HTTP Management?<br>③ Yes<br>○ No<br>Po | <ul> <li>Everyone (Be sure to change default password)</li> <li>IP address range:         <ul> <li>From:</li> <li>IP .</li> <li>IP .</li> <li>IP</li></ul></li></ul> |
| Inet Management                                      | (2                                                                                                    |
| Allow Telnet Management?<br>O Yes<br>O No            | <ul> <li>Everyone (Be sure to change default password)</li> <li>IP address range:</li> <li>From: I - I - I - I</li> <li>To: I - I - I</li> <li>Only this PC: I - I - I</li> </ul>                                                                                                    |

- 1. In the top menu bar, click "Administration".
- 2. In the sub menu bar, click "Remote Management".
- 3. Check the "Yes" button under "Allow Remote Management".
- 4. Click "Apply" to complete the change.

## Step 7: Groups and Hosts

| NETGEAR<br>PROSAFE NETGEAR ProSafe VPN Firewall FVS338 |                           |             |                            |               |                   |              |        |
|--------------------------------------------------------|---------------------------|-------------|----------------------------|---------------|-------------------|--------------|--------|
| Network Confi                                          | guration   Security       | VPN         | Administratio              | on   Mor      | nitoring   Web Su | upport   Lo  | ogout  |
|                                                        | :: WAN Set                | tings II Dy | namic DNS # LA             | N Settings    | :: Routing ::     |              |        |
| LAN Setup                                              | N Groups LAN Mult         | ti-homing   |                            |               |                   | 🕘 Edit Group | Names  |
|                                                        |                           | O           | peration succeed           | led.          |                   |              | (3)    |
| 🗰 Known PCs a                                          | nd Devices                |             |                            |               |                   | 5            | Phelp  |
|                                                        | Name                      | IP /        |                            | Address MAC / |                   | Group        | Action |
| P                                                      | OSPrinter                 | 192.1       | i8.23.52 00:04:00:0        |               | 4:00:c5:13:35     | Group1       | Øedit  |
| TELEF                                                  | LEFLOR-0735AD* 192.16     |             | 8.23.100 00:13:72:24:f8:8d |               | Group1            | 🕖 edit       |        |
| * DHCP Assigned IP Address                             |                           |             |                            |               |                   |              |        |
| Name                                                   | IP Address                | Туре        | IP Addre                   | 55            | MAC Address       | Group        | Add    |
|                                                        | Fixed (set on PC          | )           | 192 .168 .23 .100          |               |                   | Group1       | 🚯 add  |
|                                                        | 2006 © Copyright NETGEAR® |             |                            |               |                   |              |        |

Note: In this section, it is necessary to configure the FVS338 based on how the NICS have been configured. All network cards connected to the FVS338 should be auto-detected on this screen. If not, press "Refresh". If all adapters still do not show, check the NIC's for functionality.

- 1. In the top menu bar, select "Network Configuration".
- Using the drop down menu under "IP Address Type", select "Reserved".
   a. Reserved The NIC will be given the same IP via DHCP with each renewal, based on its MAC Address

b. Fixed – You have set the address statically for the NIC. (This removes that address from the DHCP scope, avoiding potential IP address conflicts.)

3. Select "Reserved".

Step 8: Block Sites

| NETGEAR.                                  |                                                                                                    |  |  |  |
|-------------------------------------------|----------------------------------------------------------------------------------------------------|--|--|--|
| PROSAFE                                   | NETGEAR ProSafe VPN Firewall FVS338                                                                                                    |  |  |  |
| Network Configuration   Security   1      | VPN   Administration   Monitoring   Web Support   Logout                                                                                                    |  |  |  |
| :: Services :: Schedule :: Block Sites :: | Firewall Rules :: Source MAC Filter :: Port Triggering :: Trend Micro ::                                                                                                    |  |  |  |
| Block Sites                               |                                                                                                    |  |  |  |
|                                           |                                                                                                    |  |  |  |
| Content Filtering                         | Person and the second second secon   |  |  |  |
|                                           | Turn Content Filtering On?                                                                                                    |  |  |  |
|                                           | NU NU                                                                                                    |  |  |  |
| 🗱 Web Components                          | Person in the second second s<br>Second second second second second second second second second second second second second second second second second second second second second second second second second second second second second second second second second sec |  |  |  |
| Proxy J                                   | Java ActiveX Cookies                                                                                                    |  |  |  |
|                                           |                                                                                                    |  |  |  |
|                                           | Apply Reset                                                                                                    |  |  |  |
| Apply Keyword Blocking to                 | (2) help                                                                                                    |  |  |  |
|                                           | Group Name                                                                                                    |  |  |  |
|                                           | Group2                                                                                                    |  |  |  |
|                                           | Group3                                                                                                    |  |  |  |
|                                           | Group4                                                                                                    |  |  |  |
|                                           | Group5                                                                                                    |  |  |  |
|                                           | Group6                                                                                                    |  |  |  |
| Group7                                    |                                                                                                    |  |  |  |
|                                           | Group8                                                                                                    |  |  |  |
| Sector 2010                               | select all 🔵 enable 🔘 disable                                                                                                    |  |  |  |
| 🗰 Blocked Keywords                        | Provide the second second sec<br>second second second second second second second second second second second second second second second second second second second second second second second second second second second second second second second second second sec |  |  |  |
|                                           | Blocked Keyword Action                                                                                                    |  |  |  |
|                                           |                                                                                                    |  |  |  |
|                                           | Select all Select                                                                                                    |  |  |  |
| Add Blocked Keyword:                      |                                                                                                    |  |  |  |
|                                           | Blocked Keyword Add                                                                                                    |  |  |  |
|                                           | S add                                                                                                    |  |  |  |
|                                           |                                                                                                    |  |  |  |
| Trusted Domains                           | 🕐 help                                                                                                    |  |  |  |
|                                           | Trusted Domains Action                                                                                                    |  |  |  |
|                                           |                                                                                                    |  |  |  |
|                                           | 🧭 select all 🙁 delete                                                                                                    |  |  |  |
|                                           |                                                                                                    |  |  |  |
| Add Trusted Domain:                       | Trusted Domain                                                                                                    |  |  |  |
|                                           | Add Add                                                                                                    |  |  |  |
|                                           |                                                                                                    |  |  |  |
|                                           | 2006 @ Conurisht NETGEAR®                                                                                                    |  |  |  |
|                                           |                                                                                                    |  |  |  |

- 1. In the top menu bar, select "Security".
- 2. In the sub menu bar, select "Blocked Sites".
- 3. Leave all settings at default.
#### Step 9: Rules

|                                          |                                                                | an ryss |
|------------------------------------------|----------------------------------------------------------------|---------|
| Network Configuration   Security   VPN   | Administration   Monitoring   Web Support   L                  | ogout   |
| Services Schedule Block Sites B          | ewall :: Address Filter :: Port Triggering :: Bandwidth Profil | e #     |
| AN WAN Rules Attack Checks Session Limit |                                                                |         |
|                                          |                                                                |         |
| Attack Checks                            |                                                                | (2) he  |
| WAN Security Checks                      | VPN Pass through                                               |         |
| Respond to Ping on Internet Ports        | ✓ IPsec                                                        |         |
| Enable Stealth Mode                      | ataa 🖌                                                         |         |
| Block TCP flood                          | L2TP                                                           |         |
| LAN Security Checks                      |                                                                |         |
| Block UDP flood                          |                                                                |         |
| Disable Ping Reply on LAN Ports          |                                                                |         |
|                                          |                                                                |         |
| A                                        | ply Reset                                                      |         |
| Ar                                       | ply Reset                                                      |         |

- 1. In the top menu bar, select "Security".
- 2. In the sub menu bar, select "Firewall Rules".
- 3. Click the tab labeled "Attack Checks".

4. Under the "WAN Security Checks" column, uncheck all rules but "Enable Stealth Mode". This reduces unfortunate instances where the FVS338 thinks it is being hacked due to high traffic volume (ex: DovePOS on Mother's Day) and shuts down the WAN connection

5. Under the VPN Pass through column, enable all three options (IPsec, PPTP, and L2PT).

6. Click on Apply.

#### Step 10: Schedule

| NETGEAR<br>PROSAFE                                                                                                    |                                 | NETGI                                                                           | AR ProSafe VPN Firewall FVS338                                     |
|----------------------------------------------------------------------------------------------------|---------------------------------|---------------------------------------------------------------------------------|--------------------------------------------------------------------|
| Network Configuration Security VPN Ad<br>:: Services :: Schedule :: Block Sites :: Firewall Ru<br>Schedule 1 Schedule 2 Schedule 3                                              | <mark>minist</mark> i<br>les :: | ration Monitori                                                                 | ng   Web Support   Logout  <br>: Port Triggering :: Trend Micro :: |
| <ul> <li>Scheduled Days</li> <li>Do you want this schedule to be active on<br/>all days or specific days?</li> <li>All Days</li> <li>Specific Days</li> </ul>                   | }                               | <ul> <li>Sunday</li> <li>Tuesday</li> <li>Thursday</li> <li>Saturday</li> </ul> | <ul> <li>Monday</li> <li>Wednesday</li> <li>Friday</li> </ul>      |
| <ul> <li>Scheduled Time of Day</li> <li>Do you want this schedule to be active all day or at specific times during the day?</li> <li>All Day</li> <li>Specific Times</li> </ul> | }                               | Start Time:<br>End Time:                                                        | Pelp 12 Hour CO Minute AM  12 Hour CO Minute PM                    |
| <b>Apply</b><br>2006 © Co                                                                                                    | pyright l                       | Reset                                                                           |                                                                    |

1. In the top menu bar, select "Security".

2. In the sub menu bar, select "Schedule".

3. Ensure that 'All Days" is selected unless the shop owner specifies a schedule for workstation internet access.

4. Click "Apply" when finished.

Note: These settings are important for instances where logs must be examined. Time is always a factor.

#### Step 11: Time Zone

| Network Configuration   Security   VPN   Administration   Monitoring   Web Support           | Logout |  |
|----------------------------------------------------------------------------------------------|--------|--|
| :: Remote Management :: \$NMP :: \$ettings Backup & Upgrade :: \$et Password :: Time Zone :: |        |  |
| Time Zone                                                                                    |        |  |
| Operation succeeded.                                                                         |        |  |
| # Set Time, Date and NTP Servers                                                             | 🧿 help |  |
| Date / Time: (GMT-06:00) CentralTime(USA)                                                    |        |  |
| Automatically Adjust for Daylight Savings Time                                               |        |  |
| <ul> <li>Use Default NTP Servers</li> </ul>                                                  |        |  |
| O Use Custom NTP Servers                                                                     |        |  |
| Server 1 Name / IP Address: time-a.netgear.com                                               |        |  |
| Server 2 Name / IP Address: time-b.netgear.com                                               |        |  |
| Current Time: Mon Jan 29 16:17:11 GMT-0600 2007                                              |        |  |
| Apply Reset                                                                                  |        |  |
| 2006 © Copyright NETGEAR®                                                                    |        |  |

1. In the "Date/Time" Box, select the correct time zone.

2. Check "Automatically Adjust for Daylight Savings", (unless you happen to be in one of the two areas of the USA that doesn't follow Daylight Savings Time).

3. Ensure that "Use Default NTP Servers" is selected.

4. Click "Apply" when finished.

Note: These settings are important for instances where the logs must be examined.

### Step 12: Logs & Email

| NETGEA                 | <b>₹'</b><br>≣               | NETGEAR ProSafe VPN Firewa                    | II FVS338 |
|------------------------|------------------------------|-----------------------------------------------|-----------|
| Network Configuration  | on   Security   VPN   Admi   | inistration   Monitoring   Web Support   Log  | jout      |
| Router S               | itatus Traffic Meter Diagnos | tics :: Firewall Logs & E-mail :: VPN Logs :: |           |
| Firewall Logs & E-mail |                              | C                                             | View Log  |
| III Log Options        | Log Identifier:              | FVS338                                        | (?) help  |
| I Routing Logs         | help                         | III System Logs                               | (?) help  |
| Accepted Packets:      | Dropped Packets:             | Change of time by NTP                         |           |
| LAN to WAN             | LAN to WAN                   | Login attempts                                |           |
| WAN to LAN             | WAN to LAN                   | Secure Login attempts                         |           |
|                        |                              | Reboots                                       |           |
|                        |                              | All Unicast Traffic                           |           |
|                        |                              | All Broadcast/Multicast Traffic               |           |
|                        |                              | WAN Status                                    |           |
|                        |                              | Resolved DNS Names                            |           |

- 1. In the top menu bar, select "Monitoring".
- 2. In the sub menu bar, select "Firewall Logs & E-mail".

| Other Event Logs                                     | () he                                                                                                    |
|------------------------------------------------------|----------------------------------------------------------------------------------------------------|
| Source MAC Filter                                    | Session Limit Bandwidth Limit                                                                                                    |
| Enable E-Mail Logs                                   | () h                                                                                                    |
| Do you want logs to be emailed to you?<br>O Yes ④ No | E-Mail Server Address:<br>Return E-Mail Address:<br>Send to E-Mail Address:<br>No Authentication<br>Login Plain CRAM-MD5<br>User Name:<br>Password:<br>Respond to Identd from SMTP Server |
| Send E-mail logs by Schedule                         | () he                                                                                                    |
|                                                      | Unit: Never V                                                                                                    |
|                                                      | Day: Sunday                                                                                                    |
|                                                      | Time: 1:00 👻 💿 a.m. 🔘 p.m.                                                                                                    |
| Enable SysLogs                                       | () he                                                                                                    |
| Do you want to enable syslog?                        | SysLog Server: SysLog Severity: LOG DEBUG                                                                                                    |

3. Enable all logging inclusions, except "Allow Policies". This is helpful in getting the right information into the logs so technicians can better assist the florist should problems arise.

3. Click "Apply" when finished.

### Step 13: Settings Backup

| NETGEAR<br>PROSAFE                    | NETGEAR ProSafe VPN Firewall FVS338                         |
|---------------------------------------|-------------------------------------------------------------|
| Network Configuration Security        | /PN   Administration   Monitoring   Web Support   Logout    |
| :: Remote Management :: SNMP ::       | : Settings Backup & Upgrade :: Set Password :: Time Zone :: |
|                                       |                                                             |
| # Backup / Restore Settings           | <li>elp</li>                                                |
| Save a copy of current settings:      | backup                                                      |
| Restore saved settings from file:     | Browse 😰 restore                                            |
| Revert to factory default settings: 🧕 | default                                                     |
| 🗰 Router Upgrade                      | <li>elp</li>                                                |
| Locate and s                          | elect the upgrade file from your hard disk:                 |
|                                       | Browse                                                      |
|                                       | 2006 © Copyright NETGEAR®                                   |

Saving the Netgear FVS338 Router Configuration

- 1. In the top menu bar, select "Administration".
- 2. In the sub menu bar, select "Settings Backup & Upgrade".
- 3. Click the "Backup" button.
- 4. Save the file to the "E:\Hardware\NetGear" folder.

Step 14: Online Port Test

- 1. Go to https://www.grc.com/x/ne.dll?bh0bkyd2
- 2. Click on the "Proceed" button, at the bottom of the screen.

3. Click the button labeled "All Service Ports" this will run a test to determine which ports are open to the Internet.

4. All ports should show up green.

## Using the Eraser Tool

PA-DSS 1.4.a PA-DSS 1.5.c

There are multiple ways to use the Erase application to securely delete your files. For advanced options or detailed instruction on how to completely wipe a hard drive refer to the Erase application's help file.

Below is the most basic instruction on how to delete files using this tool.

1. Using Windows Explorer navigate to the file(s) you wish to erase.

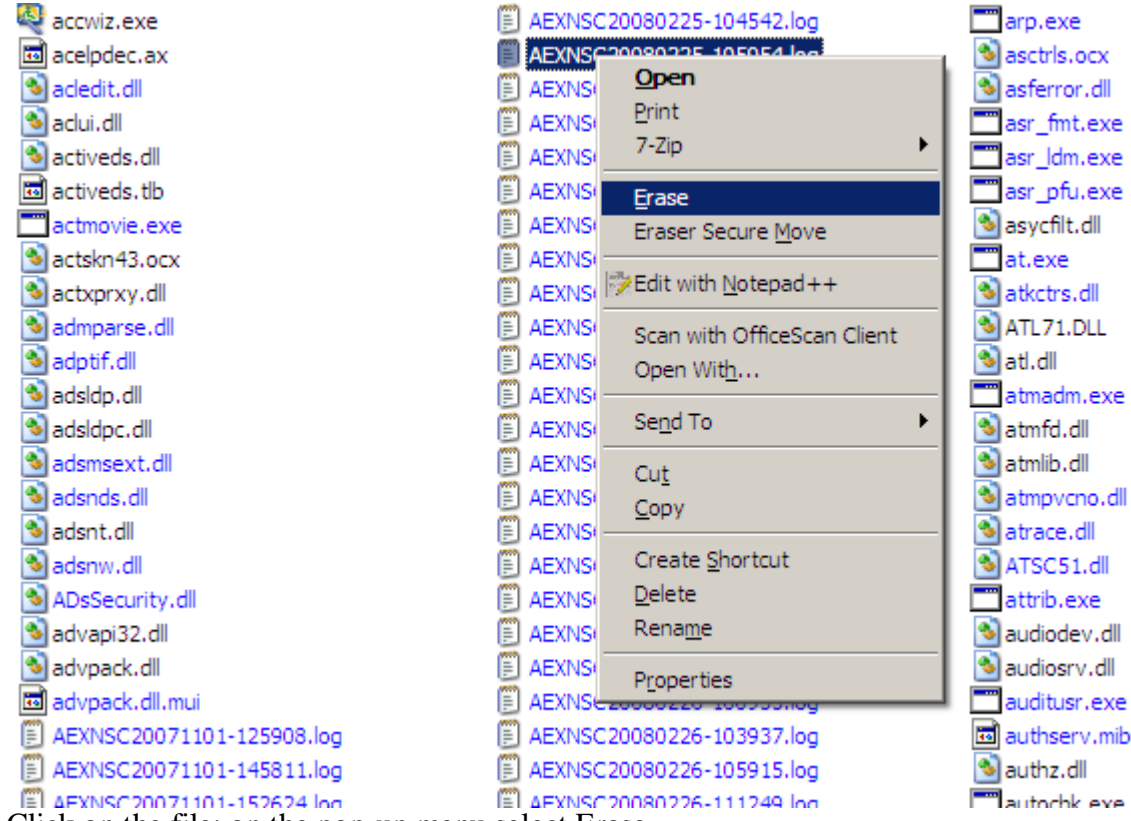

2. Right Click on the file; on the pop-up menu select Erase.

| Confirm Erasing                                                                    |        |  |  |
|------------------------------------------------------------------------------------|--------|--|--|
| Are you sure you want to erase<br>'C:\WINDOWS\system32\AEXNSC20080225-105954.log'? |        |  |  |
| Options                                                                            | Yes No |  |  |

3. Click on Yes to delete the file; click no to cancel.

| Eraser         |                                               |
|----------------|-----------------------------------------------|
| Erasing:       | Files<br>Overwriting                          |
| ltem:<br>Pass: | C:\WINDOWS\system32\AEXNSC20080225-105954.log |
|                | 0%                                            |
| Total:         | 0%                                            |
| Show           | results <u>Stop</u>                           |

4. Once the erase process begins you have one last opportunity to cancel the deletion of the file by clicking the Stop button in the progress screen.

| Erasing Report                             |                                       | ×      |
|--------------------------------------------|---------------------------------------|--------|
| Task completed.                            |                                       |        |
| Information:                               |                                       |        |
| Statistics:<br>Erased area<br>Cluster tips | = 4096 bytes<br>= 0 bytes             | *      |
| Data written<br>Write time<br>Write speed  | = 4096 bytes<br>= 0.23 s<br>= 17 kB/s |        |
| T                                          |                                       | ▼<br>▶ |
| Failures:                                  |                                       |        |
| # Item                                     |                                       |        |
|                                            |                                       |        |
|                                            |                                       |        |
|                                            |                                       |        |
|                                            |                                       |        |
|                                            | Save As                               | Close  |

5. When the deletion is complete you are given the opportunity to save the deletion report. Click on Save as to save the report. Click Close to exit the application.

## **Dove POS Application Summary**

### PA-DSS Executive Summary

| Software Vendor                | Teleflora               |
|--------------------------------|-------------------------|
| Teleflora Contact Information: |                         |
| Teleflora Mailing Address      |                         |
|                                |                         |
| Product Name                   | Dove POS                |
| Product Version                | 5                       |
|                                |                         |
| Recommended OS:                | Windows XP Professional |
| Traditional Marketplace:       | Retail Florist          |

### Typical Dove POS Network Topology

#### PA-DSS Executive Summary

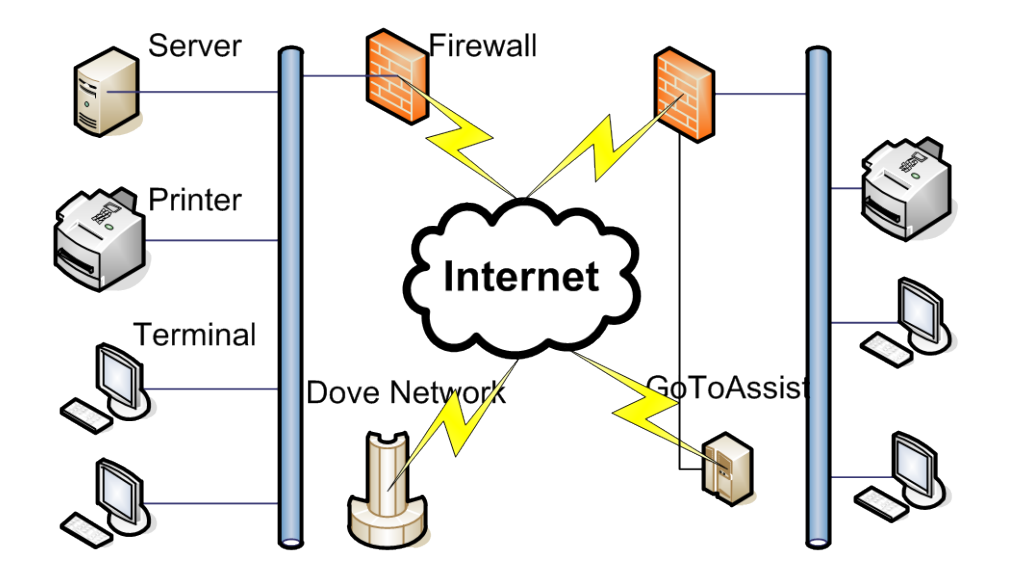

A typical Dove POS shop consists of one store with two or three "terminals", a network printer, a Dove POS "server", and a Firewall to the internet.

Larger implementations may have multiple, physical locations, all interconnected via a VPN. In all cases, Dove POS "Terminals" are used to take purchases, and there is only a single Dove POS "Server" computer.

#### Dove POS Server

A Dell server running windows. Houses core database of the application. The central point for communications between Terminals and external entities (such as the Dove Network and Elavon). There is only ever one of these servers in a Dove POS "environment".

#### Dove POS Terminal

Windows PC running Dove POS software in "Client" mode. "Client" software offers minimal data storage, and connects to the Dove POS "Server" for all data communications and data storage. The Dove POS terminal is where a "sale" is taken at. Thus, magnetic stripe data, PANs, CVV and pin blocks almost always originate from these computers.

In the case of small shops, both the "Dove POS Server" and "Dove POS Terminal" will reside on the same computer.

#### Printer

Small business class network printer, usually one per location.

#### Firewall

Firewall with built-in VPN and LAN (switch) capabilities. Used to block traffic into and out of each shop, as well as establish VPN connections. One firewall per location. This firewall resides between the Dove POS LAN and either a "DSL Modem" or "Cable Modem".

GoToAssist Third party website which Teleflora Customer Service (and the customer) use to establish a remote support session. Customer must initiate these encrypted / password protected sessions. File transfers are possible between Customer network and Teleflora Customer Support.

#### Dove Network

Teleflora's set of web services. CC magnetic stripe data, PANs, CVV, and Debit pin blocks all may be transmitted from the Dove POS Server, to the Dove Network via an authenticated, SSL encrypted link. Only PANs may be transmitted from the Dove Network back to the Dove POS Server. Only Dove POS Servers communicate with the Dove Network.

#### Elavon

Elavon "SSL @dvantage" network interface. CC Swipes, PANs, CVV and Debit pin blocks all are transmitted from the Dove POS Server, via an SSL encrypted connection. No CC information is transmitted from Elavon, to the Dove POS server.

## Data Backup

# DovePOS Database Scheduler 1.0.0

## Installing the DovePOS Database Scheduler

Note: The scheduler automatically installs with DovePOS versions 5.1 and above.

1. Double Click the DovePOSDBSchedulerSetup.exe file.

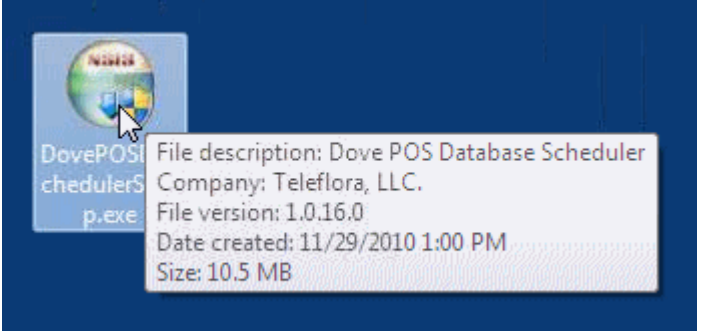

2. If you are installing on Windows 7 click Yes to the User Account Control prompt.

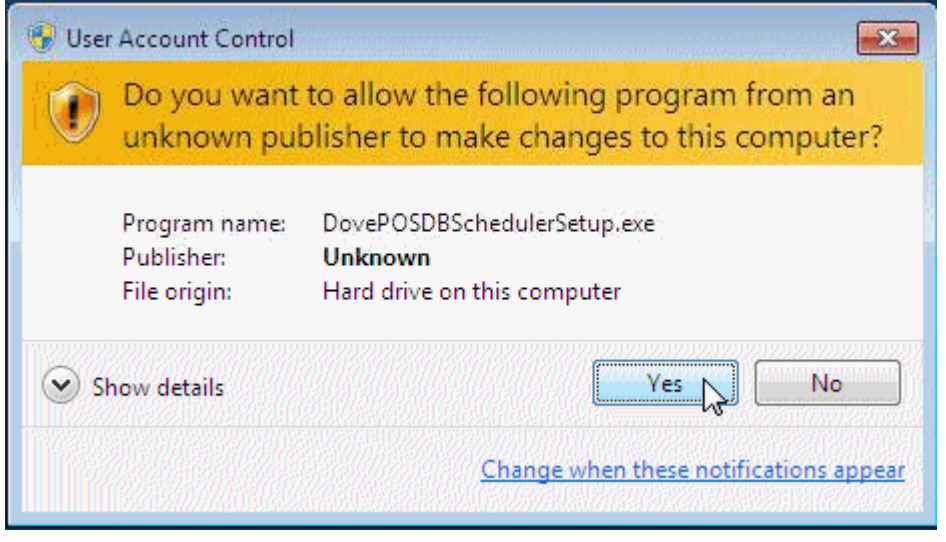

#### 3. Click Install.

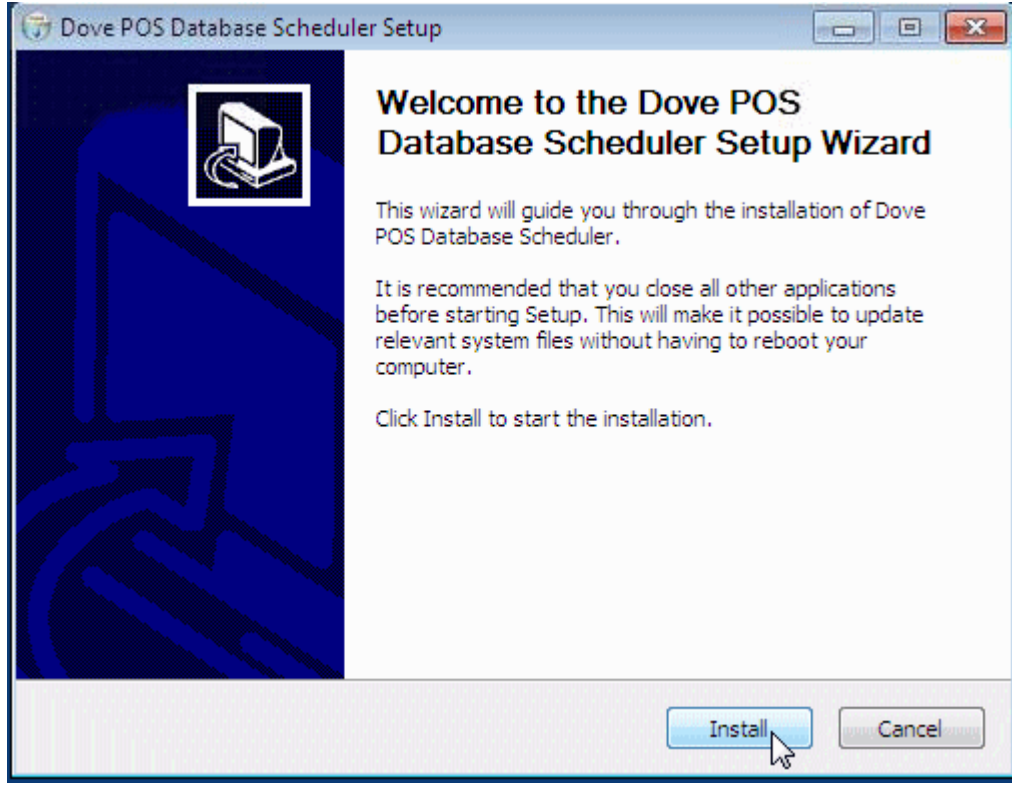

4. Once the installation is finished click Next.

| 🗃 Dove POS Database Scheduler Setup 📃 🔲 Σ                                                                                                    | 3 |
|----------------------------------------------------------------------------------------------------|---|
| Installation Complete Setup was completed successfully.                                                                                                    |   |
| Completed                                                                                                    |   |
| Express Agent not found<br>Full backup not required<br>Installing service 'DovePosDBScheduler'<br>Enabling service 'DovePosDBScheduler'<br>Starting service 'DovePosDBScheduler'<br>Create folder: C:\Users\Owner\AppData\Roaming\Microsoft\Windows\Start Menu\Pr<br>Create shortcut: C:\Users\Owner\AppData\Roaming\Microsoft\Windows\Start Menu\<br>Output folder: C:\Program Files\Teleflora\DovePOSDBScheduler<br>Created uninstaller: C:\Program Files\Teleflora\DovePOSDBScheduler<br>Completed |   |
| Dove POS Database Scheduler 1.0,16.0                                                                                                    | ] |

### 5. Click Finish.

| 🕞 Dove POS Database Schedu | ler Setup                                                                                                    | - 0 %       |
|----------------------------|----------------------------------------------------------------------------------------------------|-------------|
|                            | Completing the Dove POS Database<br>Scheduler Setup Wizard<br>Dove POS Database Scheduler has been installed on your<br>computer. |             |
|                            | Click Finish to close this wizard.                                                                                                |             |
|                            | < Back Fi                                                                                                    | nish Cancel |

6. Remove any backup software previously used. This can include Automatic Backup Pro, Retrospect, or the backup utility created by Teleflora for the image discs (known as Chad's Backup).

Note: All drive's must be formatted as NTFS to work correctly with the DovePOSDBScheduler!

## Configuring the DovePOS Database Scheduler

1. Click Start > Programs or All Programs > Teleflora > Dove POS Database Scheduler > Dove POS Database Scheduler

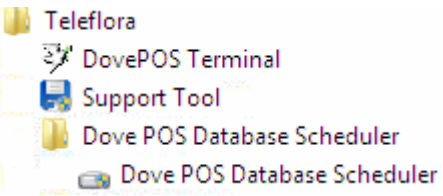

2. If you are using Windows 7 Click Yes to the User Account Control prompt.

| 😯 Use | r Account Control                                                                                      |                                                                         |  |  |  |  |  |
|-------|----------------------------------------------------------------------------------------------------|-------------------------------------------------------------------------|--|--|--|--|--|
|       | Do you want to allow the following program from an unknown publisher to make changes to this computer? |                                                                         |  |  |  |  |  |
|       | Program name:<br>Publisher:<br>File origin:                                                            | DovePosDBScheduler.exe<br><b>Unknown</b><br>Hard drive on this computer |  |  |  |  |  |
| 💌 s   | how details                                                                                            | Yes No                                                                  |  |  |  |  |  |
|       |                                                                                                    | Change when these notifications appear                                  |  |  |  |  |  |

3. After the main window loads click on Initialize Device

| 👝 Dove POS Databas                       | se Scheduler            |                     |              |    | - 0 -  |
|------------------------------------------|-------------------------|---------------------|--------------|----|--------|
| Backup Options                           | 0 Restore Data          | base                |              |    |        |
| Call Add Folder Call Selected Folders to | Remove Folder<br>Backup | 🎯 Initialize Device | 🔁 Backup Now |    |        |
|                                          |                         |                     |              |    |        |
|                                          |                         |                     |              |    |        |
|                                          |                         |                     |              |    |        |
|                                          |                         |                     |              |    |        |
|                                          |                         |                     |              |    |        |
|                                          |                         |                     |              |    |        |
|                                          |                         |                     |              |    |        |
|                                          |                         |                     |              | ок | Cancel |

4. Select the backup drive to be used and then click OK.

| /olume | Initialized | Drive Model           | Name  | Size    | Free Space |
|--------|-------------|-----------------------|-------|---------|------------|
| :      | False       | Iomega RRD ATA Device | REV35 | 33379MB | 33377MB    |
|        |             |                       |       |         |            |
|        |             |                       |       |         |            |
|        |             |                       |       |         |            |
|        |             |                       |       |         |            |
|        |             |                       |       |         |            |
|        |             |                       |       |         |            |
|        |             |                       |       |         |            |
|        |             |                       |       |         |            |
|        |             |                       |       |         |            |
|        |             |                       |       |         |            |
|        |             |                       |       |         |            |
|        |             |                       |       |         |            |
|        |             |                       |       |         |            |

5. Wait for the device to be initialized.

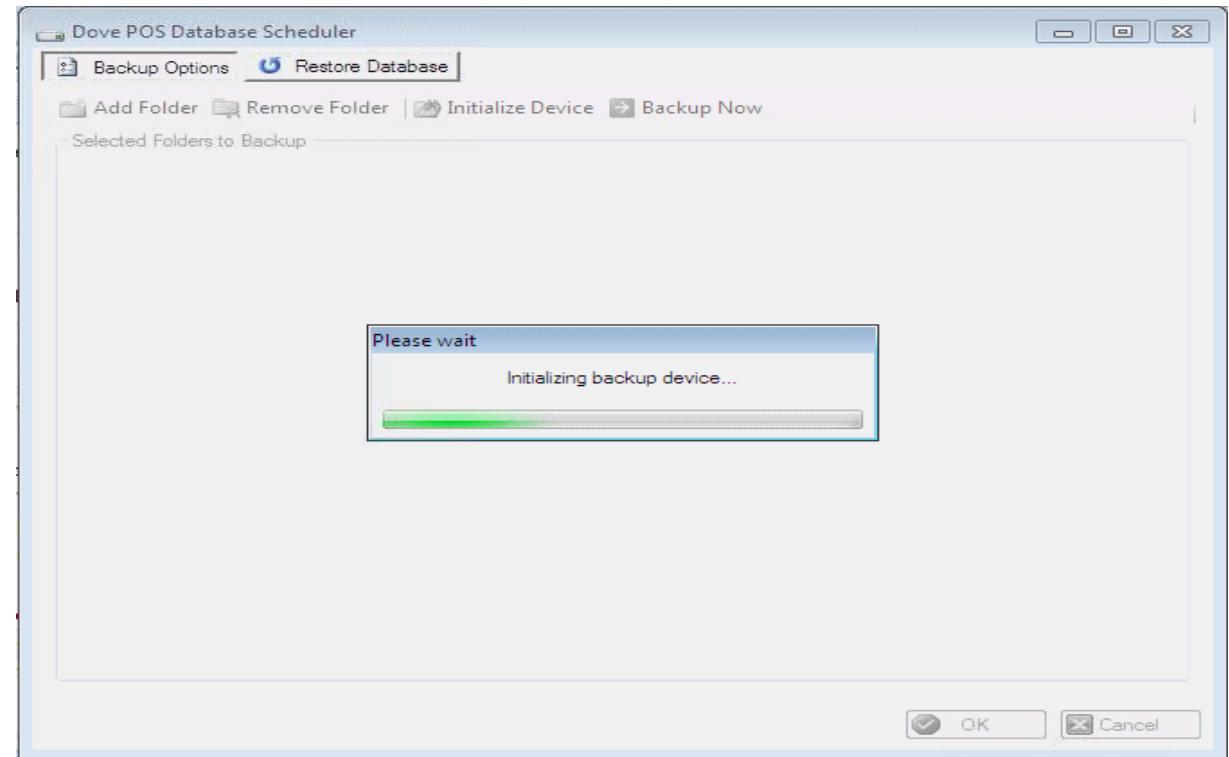

Note: All drive's must be formatted as NTFS to work correctly with the DovePOSDBScheduler!

6. Click OK to the successfully initialized device. Note: This action will create a 26gig file on the device, this file must not be deleted.

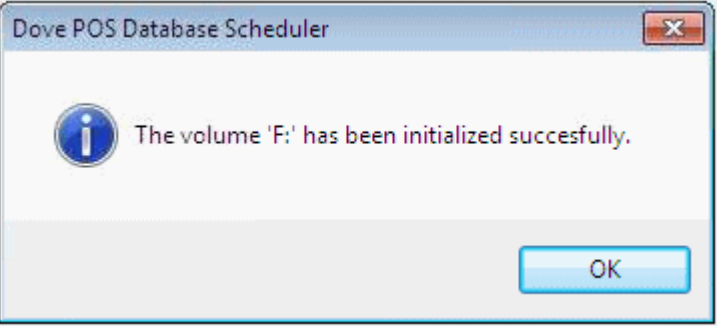

7. Click Add Folder

| Dove POS Database Scheduler                                                        |  |
|------------------------------------------------------------------------------------|--|
| Backup Options 🥶 Restore Database                                                  |  |
| Add Folder Remove Folder M Initialize Device Backup Now Selected Folders to Backup |  |
|                                                                                    |  |
|                                                                                    |  |
|                                                                                    |  |
|                                                                                    |  |
|                                                                                    |  |

8. Browse to D:\Teleflora and click OK

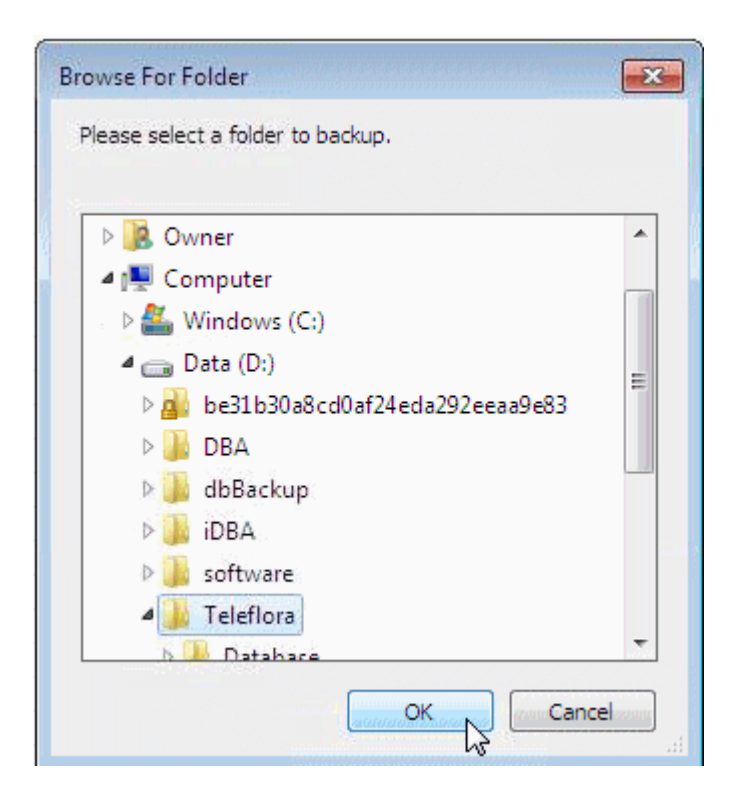

9. Verify the D:\Teleflora is a listed folder and click OK the scheduler is now configured for backups. Note: Make sure to add any other folders that need to be backed up, such as quickbooks company files, that are not under D:\Teleflora

| Dove POS Databas                      | e Scheduler        |                   |            |                                        |      |        |
|---------------------------------------|--------------------|-------------------|------------|----------------------------------------|------|--------|
| Backup Options                        | 🤨 Restore Database | , <b>_</b>        |            |                                        |      |        |
| 📸 Add Folder 🚞                        | Remove Folder 🛛 🏄  | Initialize Device | Backup Nov | 99909800000000000000000000000000000000 |      |        |
| Selected Folders to I<br>D:\Teleflora | Backup             |                   |            |                                        |      |        |
|                                       |                    |                   |            |                                        |      |        |
|                                       |                    |                   |            |                                        |      |        |
|                                       |                    | <b>.</b>          |            |                                        |      |        |
|                                       |                    |                   |            |                                        |      |        |
|                                       |                    |                   |            |                                        |      |        |
|                                       |                    |                   |            |                                        |      |        |
|                                       |                    |                   |            |                                        |      |        |
|                                       |                    |                   |            |                                        | 🕝 ок | Cancel |

10. Repeat steps 1 – 9 under Configuring the DovePOS Database Scheduler for all backup media.

Note: Once complete one of the backup's media must remain plugged into the computer or in the tape drive.

## Performing a Manual Backup

1. Click Start > Programs or All Programs > Teleflora > Dove POS Database Scheduler > Dove POS Database Scheduler

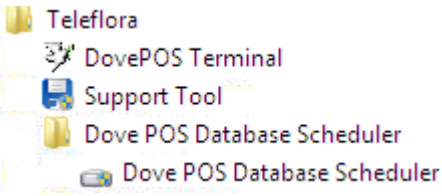

2. If you are using Windows 7 Click Yes to the User Account Control prompt.

| 😗 Use | r Account Control                                                                                      |                                                                         |  |  |  |  |  |
|-------|----------------------------------------------------------------------------------------------------|-------------------------------------------------------------------------|--|--|--|--|--|
| ۲     | Do you want to allow the following program from an unknown publisher to make changes to this computer? |                                                                         |  |  |  |  |  |
|       | Program name:<br>Publisher:<br>File origin:                                                            | DovePosDBScheduler.exe<br><b>Unknown</b><br>Hard drive on this computer |  |  |  |  |  |
| 💌 s   | how details                                                                                            | Yes No                                                                  |  |  |  |  |  |
|       |                                                                                                    | Change when these notifications appear                                  |  |  |  |  |  |

3. Click Backup Now

| Backup Options 0 Restore                                   | Database                   |            |    |  |
|------------------------------------------------------------|----------------------------|------------|----|--|
| 🖥 Add Folder 🛛 🙀 Remove Fold<br>Selected Folders to Backup | er 🛛 🌁 Initialize Device 🚺 | Backup Now |    |  |
| D:\Teleflora                                               |                            | Backup N   | ow |  |
|                                                            |                            |            |    |  |
|                                                            |                            |            |    |  |
|                                                            |                            |            |    |  |
|                                                            |                            |            |    |  |
|                                                            |                            |            |    |  |
|                                                            |                            |            |    |  |
|                                                            |                            |            |    |  |
|                                                            |                            |            |    |  |
|                                                            |                            |            |    |  |

4. If you have made changes to the folders such as adding or removing any, click Yes to the prompt to save changes.

| Dove POS | Database Scheduler                                                               |
|----------|----------------------------------------------------------------------------------|
| ?        | The selected folders to backup have changed; would you like to save the changes? |
|          | Yes No Cancel                                                                    |

5. Wait for the backup operation to complete.

| 👝 Dove POS Database Scheduler                                         |                                        |           |
|-----------------------------------------------------------------------|----------------------------------------|-----------|
| 🗈 Backup Options 😈 Restore                                            | Database                               |           |
| Add Folder 🙀 Remove Fol<br>Selected Folders to Backup<br>D:\Teleflora | der 🛛 🖄 Initialize Device 🔄 Backup Now |           |
|                                                                       | Diaza wait                             |           |
|                                                                       |                                        |           |
|                                                                       | Performing backup operation            |           |
|                                                                       |                                        |           |
|                                                                       |                                        |           |
|                                                                       |                                        |           |
|                                                                       |                                        |           |
|                                                                       |                                        |           |
|                                                                       |                                        |           |
|                                                                       |                                        |           |
|                                                                       |                                        | UK Cancel |

6. Once complete click OK

| 👝 Dove POS Databa                                   | se Scheduler            |                     |                             |           |           |
|-----------------------------------------------------|-------------------------|---------------------|-----------------------------|-----------|-----------|
| Backup Options                                      | 0 Restore Data          | base                |                             |           |           |
| Add Folder 📮<br>Selected Folders to<br>D:\Teleflora | Remove Folder<br>Backup | 🍅 Initialize Device | Backup Now                  |           |           |
|                                                     | Dove F                  | OS Database Schec   | uler<br>ion completed succe | essfully. |           |
|                                                     |                         |                     |                             | OK        |           |
|                                                     |                         |                     |                             |           | OK Cancel |

7. There are hidden files under the windows root drive and backup media's root drive you can look for to make sure the backup copied files. Note: These files are hidden and should never be changed or removed manually!

| Computer +          | Windows (C:)       | ✓ ✓ ✓ Search W     | indows (C:) |                           |
|---------------------|--------------------|--------------------|-------------|---------------------------|
| Organize 👻 😭 Open   | Include in library | Burn New folder    | ∭≣          | - 🗔 🤅                     |
| Favorites           | Name               | Date modified      | Туре        | Size                      |
| 🧮 Desktop           | SDovePOSBackups    | 11/29/2010 8:20 AM | File folder | 1777777777777777777777777 |
| 鷆 Downloads         | 🐌 DovBack          | 11/17/2010 12:21   | File folder |                           |
| 🔛 Recent Places     | 🌙 DOVENET          | 11/29/2010 7:18 AM | File folder |                           |
|                     | 퉬 EagleFMS_Backups | 11/23/2010 10:27   | File folder |                           |
| 🧃 Libraries         | 🎉 Packages         | 11/24/2010 9:41 AM | File folder |                           |
| Documents           | 퉬 Program Files    | 11/23/2010 7:04 AM | File folder |                           |
| 👌 Music             | 퉬 ProgramData      | 11/30/2009 2:58 PM | File folder |                           |
| Pictures            | 퉬 Users            | 11/17/2010 9:34 AM | File folder |                           |
| Videos 😽            | 퉬 Windows          | 11/23/2010 7:04 AM | File folder |                           |
| Computer            |                    |                    |             |                           |
| 🏭 Windows (C;)      |                    |                    |             |                           |
| 👝 Data (D:)         |                    |                    |             |                           |
| CD Drive (F:) REV35 |                    |                    |             |                           |

| 🚱 🔵 🗢 🔮 🕨 Computer 🔸 CD D | rive (F:) REV35 🕨  |   | ✓ 4y Search CL     | ) Drive (F:) REV35 | - • × |
|---------------------------|--------------------|---|--------------------|--------------------|-------|
| Organize 🔻 Eject          |                    |   |                    |                    | • 🗉 🔞 |
| 🔆 Favorites               | Name               |   | Date modified      | Туре               | Size  |
| 🧱 Desktop                 | 퉬 \$DovePOSBackups |   | 11/29/2010 8:20 AM | File folder        |       |
| 鷆 Downloads               | 퉬 UserBackups      |   | 11/29/2010 8:20 AM | File folder        |       |
| 🕎 Recent Places           |                    |   |                    |                    |       |
| 詞 Libraries               |                    | R |                    |                    |       |
| Documents                 |                    |   |                    |                    |       |
| a) Music                  |                    |   |                    |                    |       |
| Pictures                  |                    |   |                    |                    |       |
| Videos                    |                    |   |                    |                    |       |
| 👰 Computer                |                    |   |                    |                    |       |
| 🏭 Windows (C:)            |                    |   |                    |                    |       |
| 👝 Data (D:)               |                    |   |                    |                    |       |
| 🔮 CD Drive (F:) REV35     |                    |   |                    |                    |       |

8. Log into Dove POS to see an action item for a successful backup.

| File Edit Orders Dove A | rop-                           | Tools Cash R | egister Finan         | cial Links Help    |                 | DOOT           | ·                       |              |
|-------------------------|--------------------------------|--------------|-----------------------|--------------------|-----------------|----------------|-------------------------|--------------|
|                         | cions <u>c</u> ookups <u>i</u> |              | egister rina <u>n</u> |                    |                 | POSTerr        | ninal POSTerminal       | Log Out      |
| New • 🗐 😂 😽 🎒           | 🎁 🔎 Lookups 🕶                  | Dove Act     | tions 🗕 👩 O           | rder Actions 👻 🌽 O | pen Cash Drawer | Time Clock     |                         |              |
| Dove POS                | Action Items                   |              |                       |                    |                 |                |                         |              |
| New Order               |                                |              |                       |                    |                 | e              | Action Items 1 - 1 of 1 | 1            |
| My Shop                 | Туре                           | Date         | Order #               | Recipient          | Customer        |                | Comments:               |              |
| Daily Activities        | Other Message                  | 11/29/2010   |                       | recipient          | Oustonici       | BACKUP SUG     | CESS                    |              |
| Delivery Manager        |                                |              |                       |                    |                 |                |                         |              |
| MyTeleflora             |                                |              |                       |                    |                 |                |                         |              |
|                         |                                |              |                       |                    |                 |                |                         |              |
|                         |                                |              |                       |                    |                 |                |                         |              |
|                         | Main Report                    |              |                       |                    |                 |                |                         |              |
|                         |                                |              |                       |                    |                 |                |                         |              |
|                         |                                |              |                       |                    |                 |                |                         |              |
|                         |                                |              |                       |                    |                 |                |                         | =            |
|                         |                                |              |                       |                    | ·               |                |                         |              |
|                         | Other Mes                      | ssage        |                       |                    | November 29,    | 2010 - 8:47 AM |                         |              |
|                         | BACKUPS                        | UCCESS       |                       |                    |                 |                |                         |              |
|                         | The backup                     |              |                       |                    |                 |                |                         |              |
|                         |                                |              |                       |                    |                 |                |                         |              |
|                         |                                |              |                       |                    |                 |                |                         |              |
|                         |                                |              |                       |                    |                 |                |                         |              |
| Action Required         |                                |              |                       |                    |                 |                |                         |              |
| Action Items (1)        |                                |              |                       |                    |                 |                |                         |              |
| Draft Items (0)         |                                |              |                       |                    |                 |                |                         |              |
| COD Items (0)           | View                           |              |                       |                    |                 |                | Remo                    | ve From List |
|                         |                                |              |                       |                    |                 |                |                         |              |

### Manually System Virus Scan Using McAfee Total Protection Suite for Small Business

By default, we have the program configured to automatically run this scan silently within the first 15 minutes after the computer is powered up. In some instances it may be necessary to manually initiate the scan. This document will provide you with the necessary steps for manually performing a complete system virus scan.

1. Locate the McAfee icon (red shield with a white M in the middle) in the system tray at the bottom right corner of the screen.

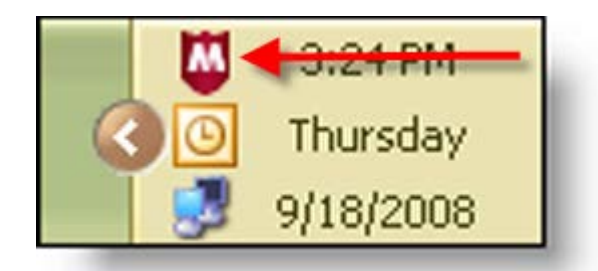

2. Right click the McAfee icon and select 'Scan Tasks', then select 'Scan My Computer'.

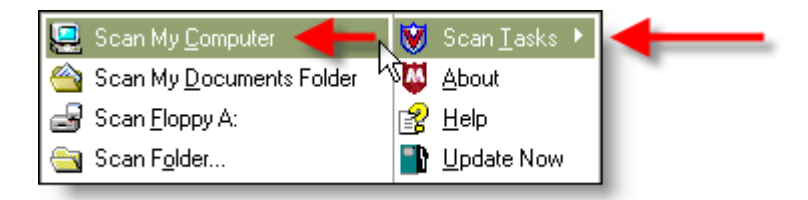

3. The virus scan will now begin and you will see a screen similar to the one below.

| Total Protection Service                        |                                      |         |
|-------------------------------------------------|--------------------------------------|---------|
| McAfee <sup>®</sup><br>Total Protection Service |                                      | 🕐 help  |
| Scanning                                        |                                      |         |
|                                                 | ]                                    |         |
| Scan Status                                     |                                      |         |
| Scanning Folder                                 | C:\Documents and S\Application Data\ |         |
| Objects scanned:                                | 806                                  |         |
| Threats detected:                               | 0                                    |         |
| Objects cleaned:                                | 0                                    |         |
| Objects deleted:                                | 0                                    |         |
|                                                 |                                      |         |
|                                                 | St                                   | op Scan |
|                                                 |                                      |         |

- 4. The virus scan is now running. The remainder of the process is automated so no further user input is required.
- 5. Once the scan is complete the results will display on the screen. To view the report details, click the 'Report' button at the bottom of the screen. When finished, click the 'Close' button. The scan is now complete.

# Manual Update for McAfee Total Protection Suite for Small Business

This document will provide you with the necessary steps for manually updating the McAfee Virus Definition (DAT) File. McAfee generally releases new DAT files daily and we have configured the program to automatically check for new updates every 4 hours. In the event you find a machine that does not have the most recent update, follow the steps below to install the latest DAT file.

Updating the Virus Definition (DAT) File is a relatively simple process. There are two options available for checking for new updates.

1. Locate the McAfee icon (red shield with a white M in the middle) in the system tray at the bottom right corner of the screen.

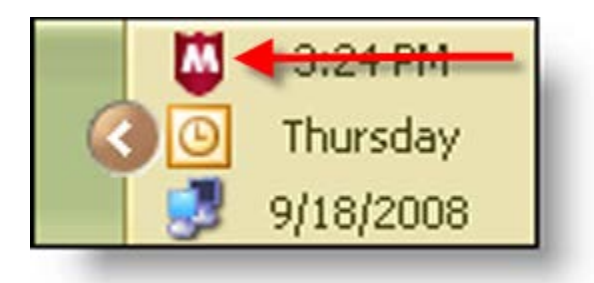

- 2. At this point you have two options:
  - Option 1: Double click the McAfee icon to initiate the update process.
  - Option 2: Right click on the icon and choose 'Update Now'.
- 3. Regardless of which option you choose, you will see the following screen:

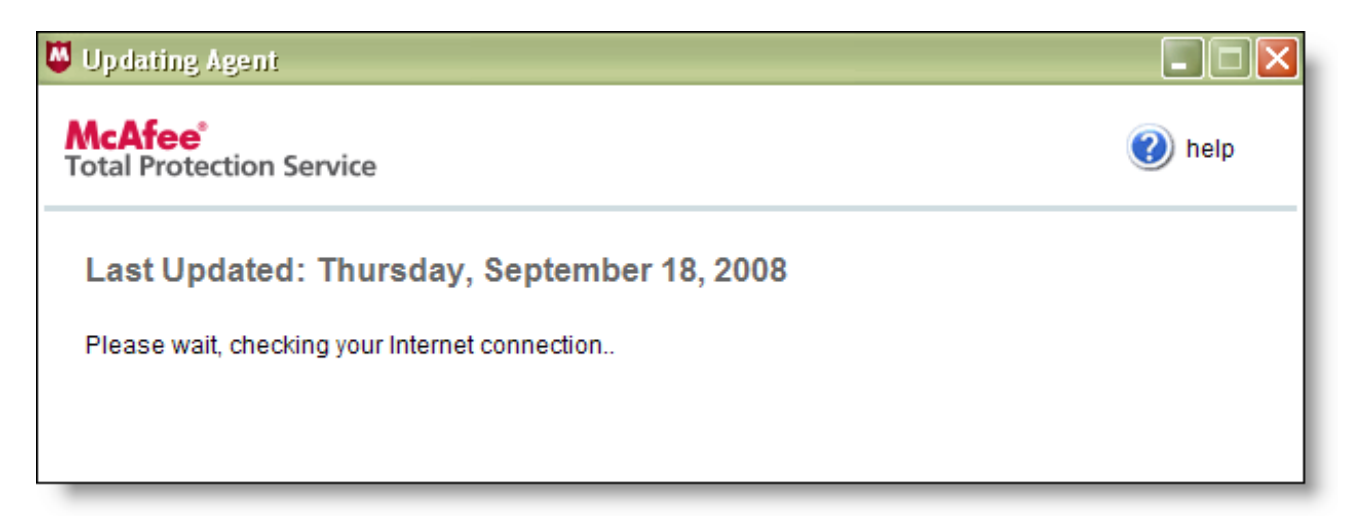

4. If updates are available, they will now download and install. Once the installation is complete, you will receive a message similar to the one below.

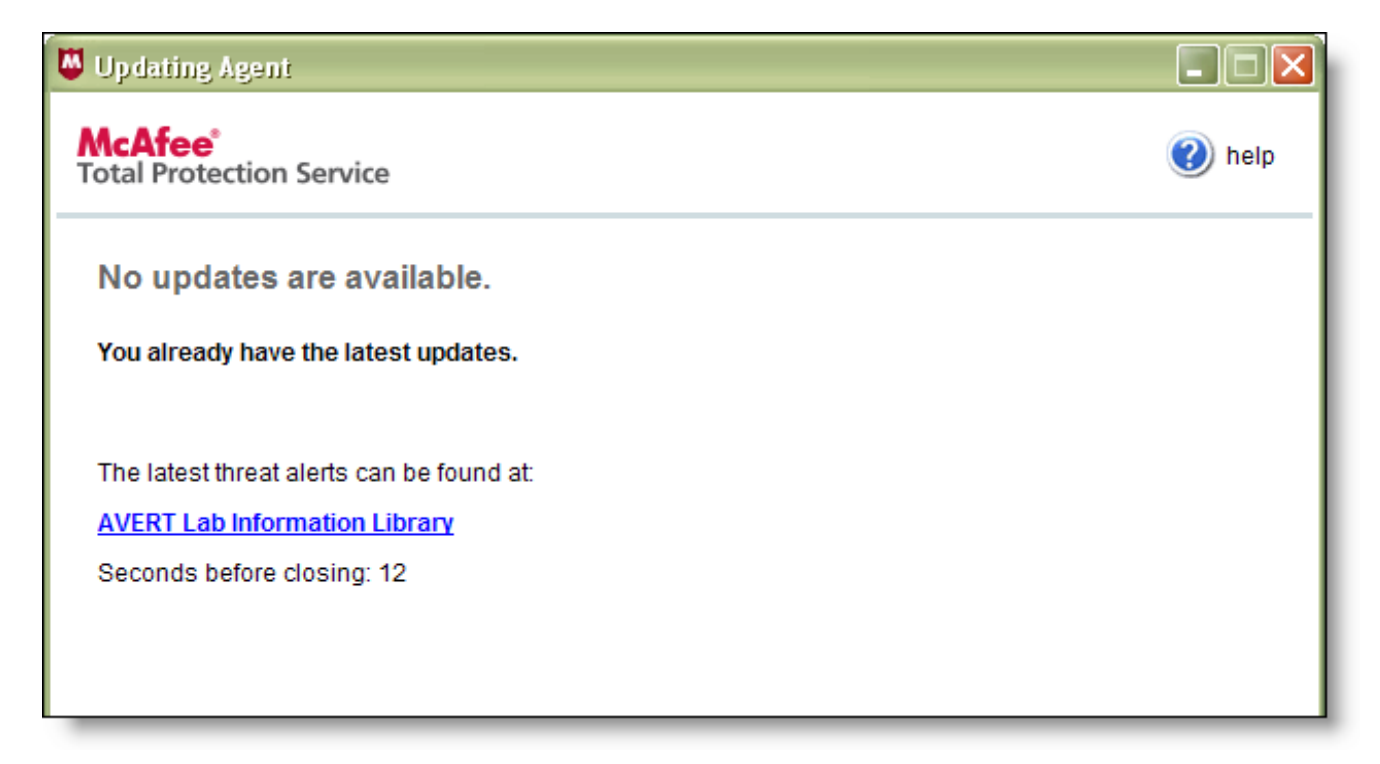

- 5. The final step is to verify that the system does in fact have the latest DAT file installed. To check this, simply right click on the McAfee tray icon and select 'About'. This will open the screen below. Check the following items:
  - 'Last Updated'
  - 'Detection definitions (DAT file)
  - 'Created on'

Make sure these items reflect the most recent update information.

| About Total Protection Service                 |                      |        |
|------------------------------------------------|----------------------|--------|
| McAfee®<br>Total Protection Service            |                      | 🕐 help |
| Product version:                               | 4.7.0.538 Patch 003  |        |
| Last updated:                                  | 9/18/2008 8:52:30 AM |        |
| Last checked:                                  | 9/18/2008 9:25:31 AM |        |
| December of the supervision                    | 25.0.0472            |        |
| Browser protection version:                    | 2.5.0.6173           |        |
| Detection definitions (DAT file):              | 5386.0000            |        |
| Created on:                                    | 9/17/2008 5:53:19 PM |        |
| Scan engine:                                   | 5200.2160            |        |
| Buffer overflow protection definitions:        | 364                  |        |
| (c)1995-2008 McAfee, Inc. All rights reserved. |                      | ОК     |

6. Once the data has been verified, click the 'OK' button to close the window. Updating is now complete.